## **GUIDE D'UTILISATION**

## SYNAE

### **ESSMS – AUTO-EVALUATION**

0

18 décembre 2024

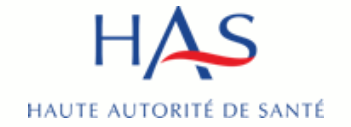

### Introduction

### SYNAE

 permet la réalisation des auto-évaluations par les ESSMS qui souhaitent utiliser la plateforme

Pré requis : avoir créé un compte MPH et avoir des accès à Synaé actifs (voir guide Synaé création des comptes)

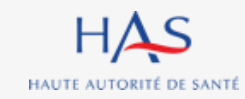

## Sommaire

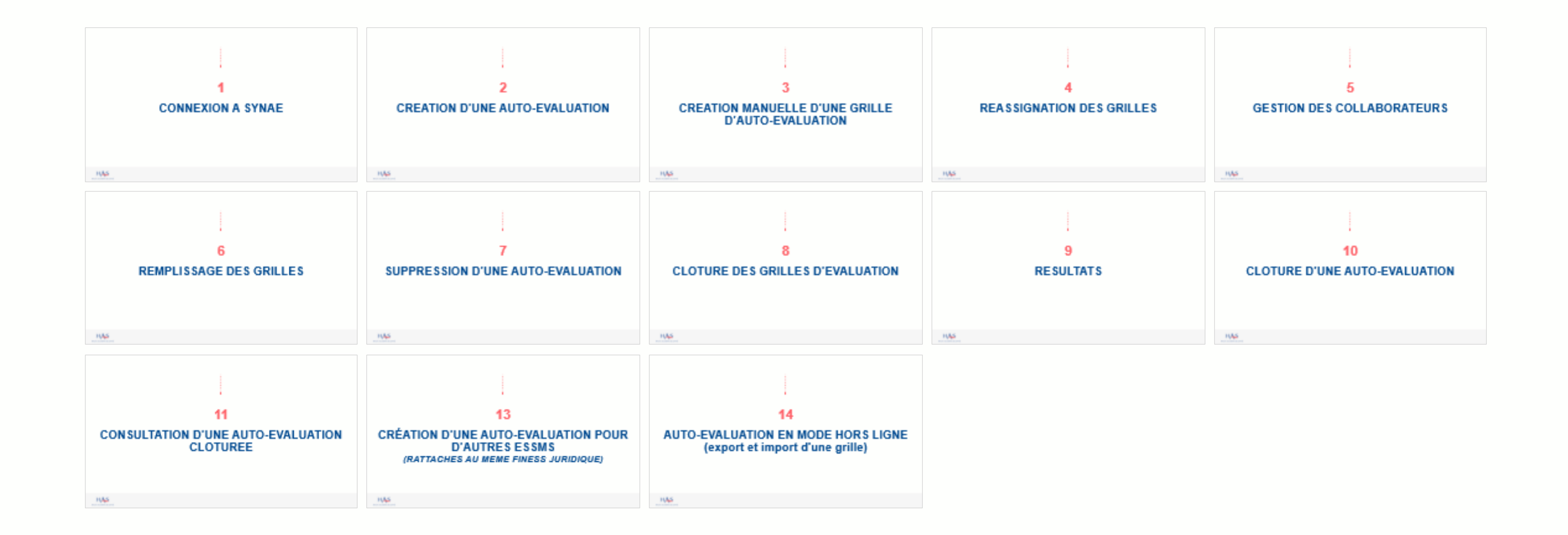

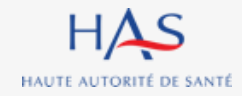

# **CONNEXION A SYNAE**

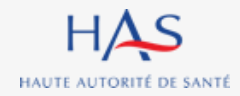

### Connexion à Synaé

HAS Synaé Évaluation des établissements et services sociaux et médico-sociaux

#### Bienvenue dans Synaé

La Haute autorité de santé (HAS) met à disposition de tous les ESSMS engagés dans une démarche d'évaluation, et de tous les organismes accrédités autorisés à procéder aux évaluations des ESSMS, un système d'information appelé **Synaé**.

Synaé, plateforme collaborative sécurisée, permet :

- D'accéder à toutes les informations concernant les outils et méthodes d'évaluation,
- De dématérialiser les échanges entre les ESSMS, les Organismes accrédités et la HAS,
- De procéder tant aux auto-évaluations, qu'aux évaluations.

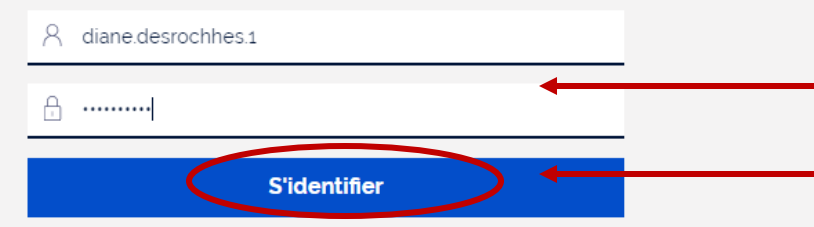

Vous avez perdu/oublié votre mot de passe? Vous n'avez pas de compte?

# 1. Saisissez l'identifiant et le mot de passe qui vous ont été transmis.

2. Cliquez sur « s'identifier »

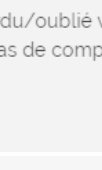

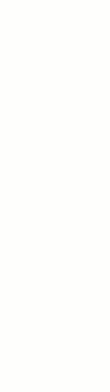

Référer ESSMS

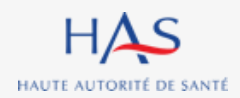

CHANGER LE MOT DE PASSE

### Connexion à Synaé

#### Commencer une démarche

#### Auto-évaluation

Procéder à l'auto-évaluation de vos établissements ou services sociaux et médico-sociaux.

#### Commencer la démarche $\rightarrow$

#### Modification du mot de passe

Le mot de passe doit contenir au moins 10 caractères dont 1 caractère majuscule, 1 caractère numérique et 1 caractère spécial (@\$!%'?&#).

Nouveau mot de passe

.....

Confirmer le mot de passe

.....

**1. Lors de votre première** connexion, modifiez votre mot de passe.

En respectant la consigne figurant sur le site

#### 2. Cliquez sur « changer le mot de passe »

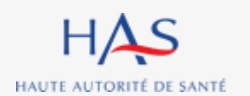

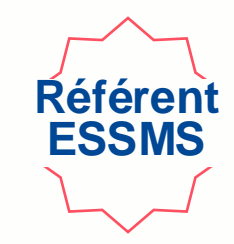

Évaluation par un organisme

#### Présentation du portail Référent ESSMS Référen ESSMS Structure pour laquelle vous êtes connecté, = HAS Synaé FJT-RESIDENCE ROCHECOLOMBE Diane DESROCHHES Évaluation des établissements et services sociaux et médico-sociaux Commencer une démarche Auto-évaluation Évaluation par un organisme Procéder à l'auto-évaluation de vos établissements ou services sociaux et médico-sociaux Procéder à la création de vos évaluations et à leur suivi. Commencer la démarche $\rightarrow$ Permet de sé déconnecter

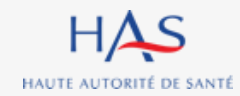

# 2

# **CREATION D'UNE AUTO-EVALUATION**

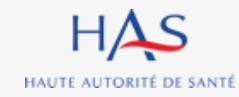

## Création d'une auto-évaluation

#### 1. Connectez vous à Synaé

| ≡ | HAS Synaé<br>Évaluation de | s établissements et services sociaux et médico-sociaux                                                            | <b>F</b> ≞ FJ'                                             | Diane DESROCHHES ~ |
|---|----------------------------|----------------------------------------------------------------------------------------------------|------------------------------------------------------------|--------------------|
|   |                            | Commencer une démarche                                                                                            |                                                            |                    |
|   |                            | Auto-évaluation                                                                                                   | Évaluation par un organisme                                |                    |
|   | <                          | Procéder à l'auto-évaluation de vos établissements ou services sociaux et médico-sociaux. Commencer la démarche → | Procéder à la création de vos évaluations et à leur suivi. |                    |
|   |                            |                                                                                                    |                                                            |                    |
|   |                            |                                                                                                    |                                                            |                    |

#### 2. Cliquez sur « commencer une auto-évaluation »

#### **POINT D'ATTENTION :**

- Chaque ESSMS peut réaliser autant d'auto-évaluation qu'il souhaite, mais il est impossible de réaliser plusieurs auto-évaluations en même temps pour le même ESSMS.
- Il faut clôturer ou supprimer une auto-évaluation, pour pouvoir en commencer une nouvelle.

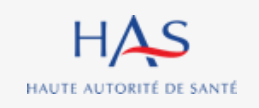

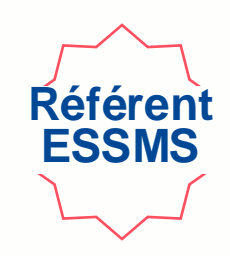

### Création d'une auto-évaluation Commencer une auto-évaluation

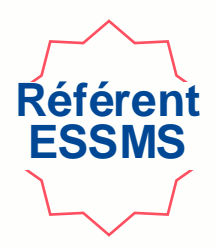

| HAS | Synaé<br>Évaluation des | établissements et services sociaux et médico-sociaux                                                                                                    | 👫 FJT-RESIDENCE ROCHECOLOMBE                                                                                                    | Diane DESROCH |
|-----|-------------------------|----------------------------------------------------------------------------------------------------|----------------------------------------------------------------------------------------------------|---------------|
|     |                         | Commencer une démarche                                                                                                    |                                                                                                    |               |
|     |                         | L'auto-évaluation est conduite par l'établissement ou le service lui-même.<br>Elle permet à la structure de maintenir une dynamique d'amélioration continue de la qualité, de préparer et d'anticiper sa visite d'évaluation. Cette auto-évaluation e<br>de la structure, ainsi que du public accompagné.<br>Elle s'appuie à la fois sur une analyse documentaire, l'observation des pratiques et le recueil du point de vue des différents acteurs considérés. Il s'agit d'une de<br>l'ansemble des préparations et de graver leurs recorrer paragraphies et le recueil du point de vue des différents acteurs considérés. Il s'agit d'une de | est réalisée au regard des missions et du cadre d'intervention<br>émarche collective et participative qui nécessite d'impliquer |               |
|     |                         | A l'issue de ce diagnostic partagé, les points à valoriser sont mis en avant et les axes de progrès identifiés. Sur cette base, le plan d'amélioration continue de la qual<br>régulier et est communiqué aux professionnels et aux instances de la structure.                                                                                                    | lité de l'ESSMS est actualisé et priorisé. Il fait l'objet d'un suivi                                                           |               |
|     |                         | ← Retour à la page d'accueil                                                                                                    |                                                                                                    |               |
|     |                         |                                                                                                    |                                                                                                    |               |

#### Cliquez sur « je crée une auto-évaluation »

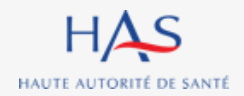

### Création d'une auto-évaluation Saisie des informations

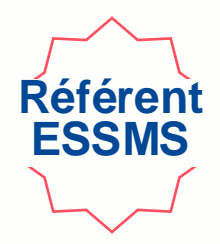

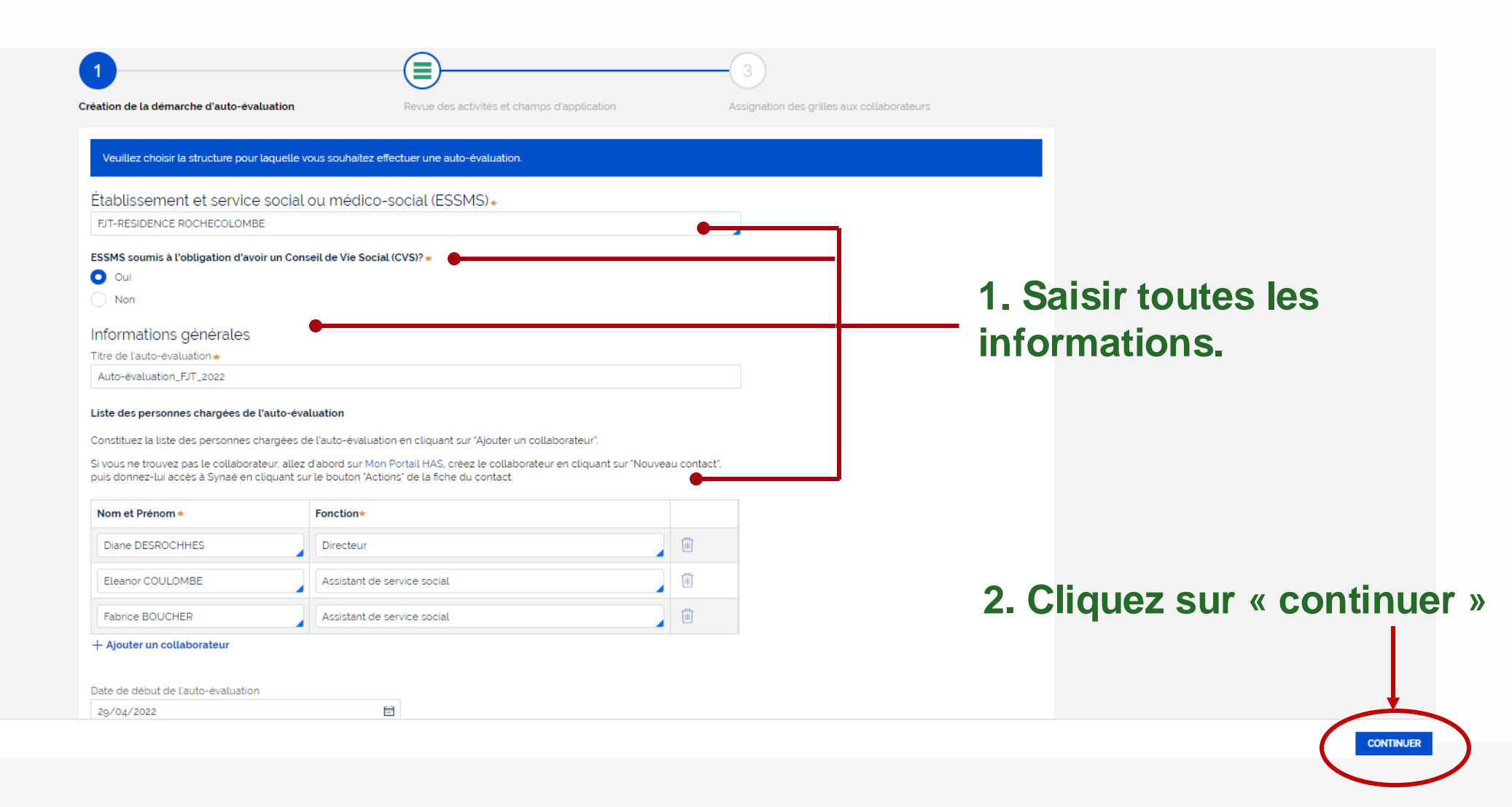

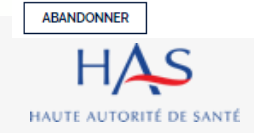

### Création d'une auto-évaluation Présentation des champs d'application

HAUTE AUTORITÉ DE SANTÉ

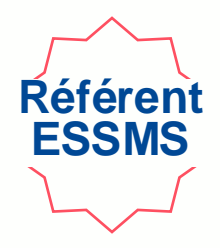

Visualiser les champs d'application du référentiel pour l'ESSMS évalué (catégorie FINESS)

|                      |                                                              | 2                                                                  | 3                                                                                 |                     |
|----------------------|--------------------------------------------------------------|--------------------------------------------------------------------|-----------------------------------------------------------------------------------|---------------------|
|                      | Création de la démarche d'auto-évaluation                    | Revue des activités et champs d'application                        | Assignation des grilles aux collaborateurs                                        |                     |
|                      | Les activités et champs d'application sont directement relié | és à votre Établissement et service social ou médico-social (ESSMS | <ol> <li>sélectionné. Merci d'effectuer une revue de ces informations.</li> </ol> |                     |
|                      | Catégories d'établissement et service socia                  | al ou médico-social et champs d'application                        |                                                                                   |                     |
|                      | Catégories d'activités                                       |                                                                    |                                                                                   |                     |
|                      | Foyer de Jeunes Travailleurs (résidence sociale ou non)      |                                                                    |                                                                                   |                     |
|                      | Secteur(s)                                                   |                                                                    |                                                                                   |                     |
|                      | ✓ Social                                                     |                                                                    |                                                                                   |                     |
|                      | Structure(s)                                                 |                                                                    |                                                                                   |                     |
|                      | ✓ Etablissement                                              |                                                                    |                                                                                   |                     |
|                      | Public(s)                                                    |                                                                    |                                                                                   |                     |
|                      | Accueil, Hébergement, Insertion                              |                                                                    |                                                                                   |                     |
|                      |                                                              |                                                                    |                                                                                   |                     |
|                      |                                                              |                                                                    | Clique                                                                            | z sur « continuer » |
|                      |                                                              |                                                                    | -                                                                                 |                     |
| ABANDONNER PRÉCÉDENT |                                                              |                                                                    |                                                                                   | CONTINUER           |
| S                    |                                                              |                                                                    |                                                                                   |                     |

### Création d'une auto-évaluation Assignation des grilles d'évaluation

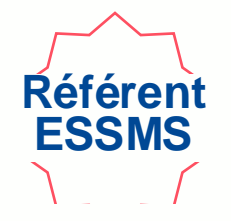

Chaque grille d'évaluation doit être assignée.

Le responsable de la grille peut toujours être modifié en cours d'auto-évaluation (cf. diapo 41)

| veuillez selectionner le nom du collabo<br>après cette étape. | prateur chargé de o | compléter chaque grille e | n renseignant la colonne "Responsab | le de la grille". Il vous sera possible de créer d'autres grilles d | lévaluation           |
|---------------------------------------------------------------|---------------------|---------------------------|-------------------------------------|---------------------------------------------------------------------|-----------------------|
| Titre de la grille                                            | Chapitre            | Méthode                   | Responsable de la grille            |                                                                     | 1 Assignez chaque     |
| Chapitre 1 (Accompagné traceur)                               | Chapitre 1          | Accompagné traceur        | Diane DESROCHHES                    | ✓                                                                   | I. Assignez chaque    |
| Chapitre 2 (Traceur ciblé)                                    | Chapitre 2          | Traceur ciblé             | Eleanor COULOMBE                    | ✓                                                                   | grille a un collabora |
| Chapitre 3 (Audit système)                                    | Chapitre 3          | Audit système             | Fabrice BOUCHER                     | ~ •                                                                 | ou à vous-même        |
| Grille d'entretien avec les membres CVS                       |                     |                           | Diane DESROCHHES                    | ~                                                                   |                       |
|                                                               |                     |                           |                                     |                                                                     |                       |

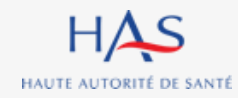

ABANDONNER

### Création d'une auto-évaluation Présentation de l'auto-évaluation

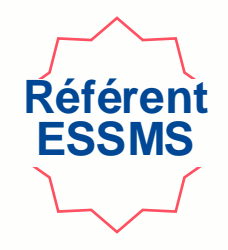

Sont créées automatiquement une grille d'évaluation par chapitre et une grille CVS si vous avez coché « oui » à la question « ESSMS soumis à l'obligation d'avoir un CVS ? »

Permet de :

| e dossier a ete passe a tetape suivante. | Informations    | - supprii                               | mer l'au   | to-évaluatio       | n                        |          |                  |
|------------------------------------------|-----------------|-----------------------------------------|------------|--------------------|--------------------------|----------|------------------|
|                                          | Grilles         |                                         |            |                    |                          |          | Permet de reveni |
|                                          | N' de la grille | Titre de la grille                      |            | Méthode            | Responsable de la grille | Statut   | à l'accueil      |
|                                          | GRI-13011       | Chapitre 1 (Accompagné traceur)         | Chapitre 1 | Accompagné traceur | Diane DESROCHHES         | EN COURS |                  |
|                                          | GRI-13012       | Chapitre 2 (Traceur ciblé)              | Chapitre 2 | Traceur ciblé      | Eleanor COULOMBE         | EN COURS |                  |
|                                          | GRI-13013       | Chapitre 3 (Audit système)              | Chapitre 3 | Audit système      | Fabrice BOUCHER          | EN COURS |                  |
| •                                        | GRICVS-5004     | Grille d'entretien avec les membres CVS |            |                    | Diane DESROCHHES         | EN COURS |                  |
| Numéro                                   | d'identifi      | cation de la gril                       | le         |                    | Nom de l                 | a perso  | onne chargée de  |

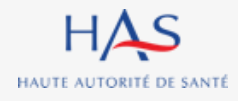

# CREATION MANUELLE D'UNE GRILLE D'AUTO-EVALUATION

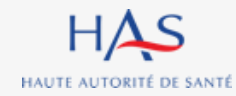

## Création d'une grille d'évaluation supplémentaire

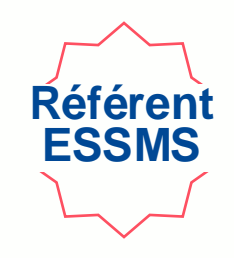

Vous pouvez créer des grilles supplémentaires <u>uniquement pour le chapitre 1.</u>

| Auto-évaluation (AE-7007)                  | EN COURS          |                                         |            | 1. Clic            | quez sur «               | actions » |                                                         |
|--------------------------------------------|-------------------|-----------------------------------------|------------|--------------------|--------------------------|-----------|---------------------------------------------------------|
| Le dossier a été passé à l'étape suivante. |                   |                                         |            |                    |                          |           | Créer une grille d'évaluation                           |
|                                            | Informations      | 2. Sélectio                             | nnez « Cr  | éer une gril       | le d'évalu               | ation »   | Gérer les collaborateurs<br>Supprimer l'auto-évaluation |
|                                            | Grilles           |                                         |            |                    |                          | >         |                                                         |
|                                            | N' de la grille 🔤 | Titre de la grille                      | Chapitre = | Méthode 🕎          | Responsable de la grille | Statut    |                                                         |
|                                            | GRI-13011         | Chapitre 1 (Accompagné traceur)         | Chapitre 1 | Accompagné traceur | Diane DESROCHHES         | EN COURS  |                                                         |
|                                            | GRI-13012         | Chapitre 2 (Traceur ciblé)              | Chapitre 2 | Traceur ciblé      | Eleanor COULOMBE         | EN COURS  |                                                         |
|                                            | GRI-13013         | Chapitre 3 (Audit système)              | Chapitre 3 | Audit système      | Fabrice BOUCHER          | EN COURS  |                                                         |
|                                            | GRICVS-5004       | Grille d'entretien avec les membres CVS |            |                    | Diane DESROCHHES         | EN COURS  |                                                         |
|                                            |                   |                                         |            |                    |                          |           |                                                         |

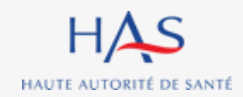

## Création d'une grille d'évaluation supplémentaire

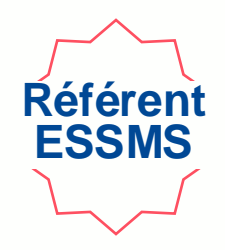

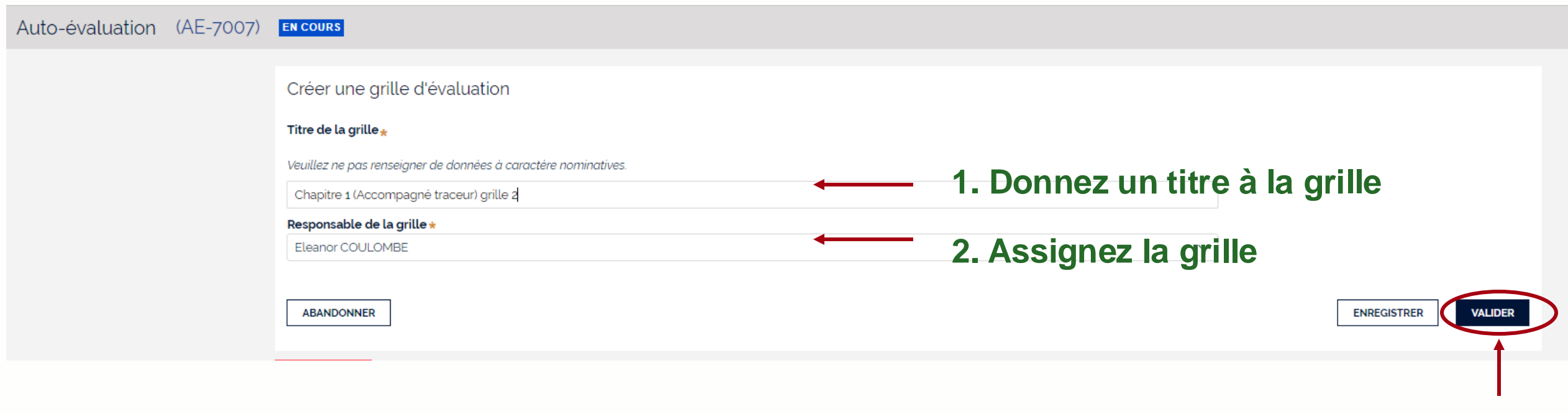

3. Cliquez sur « valider »

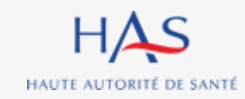

## Création d'une grille d'évaluation supplémentaire

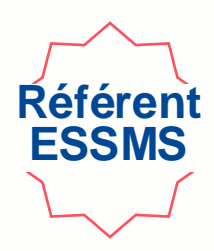

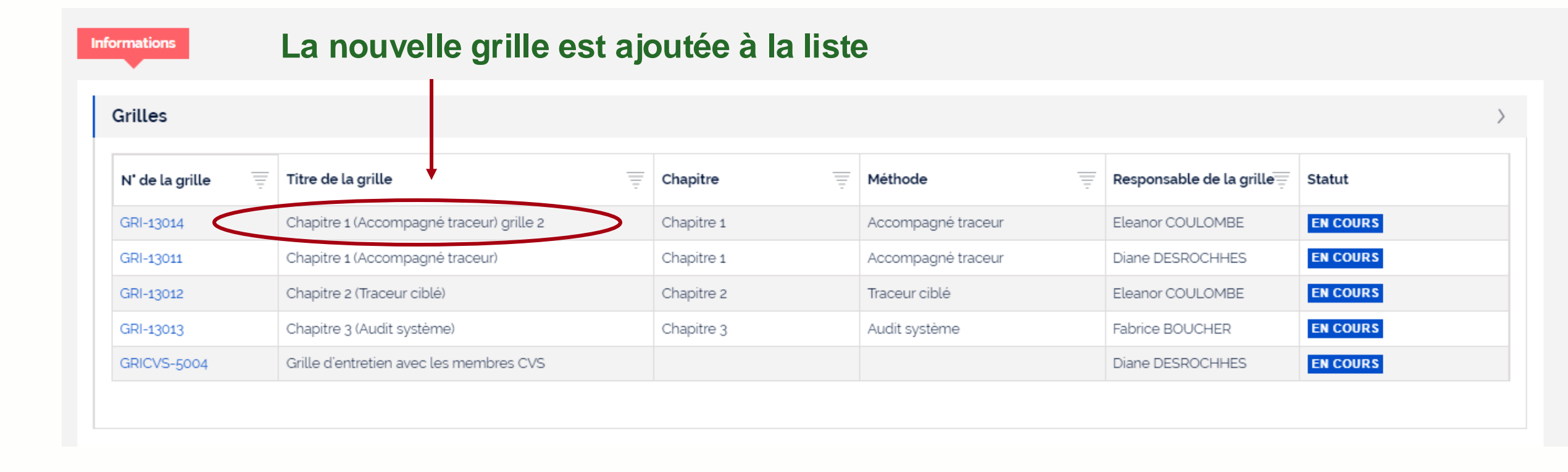

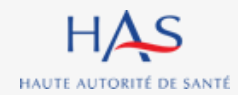

# **REASSIGNATION DES GRILLES**

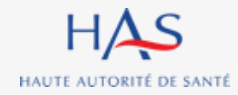

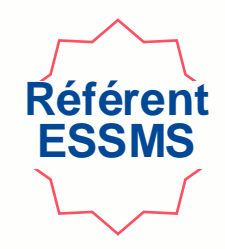

#### Tant qu'une grille n'est pas clôturée, elle peut toujours être réassignée

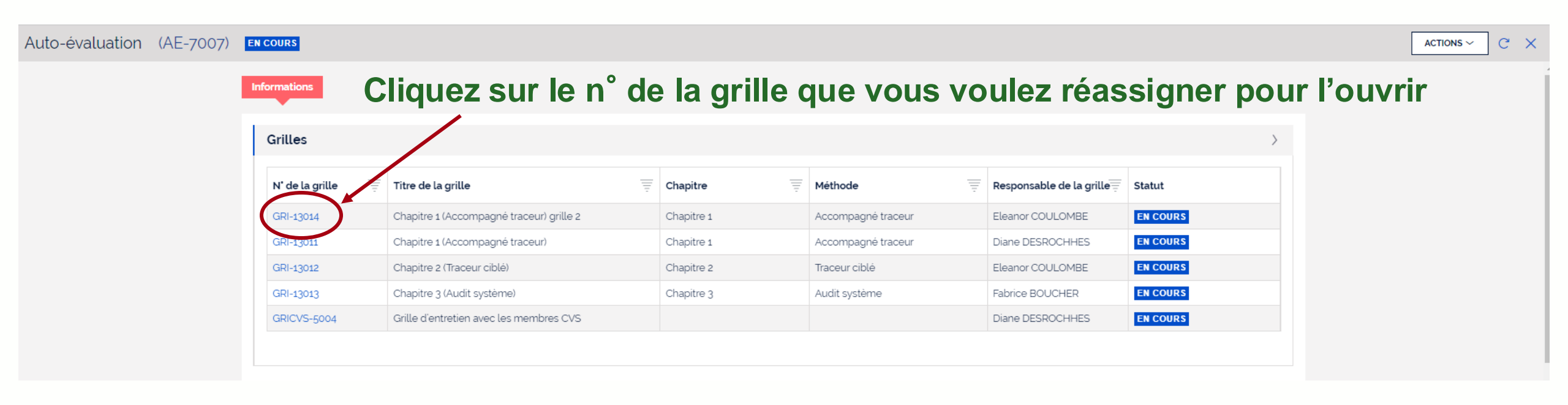

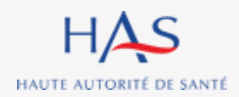

## Réassignation d'une grille

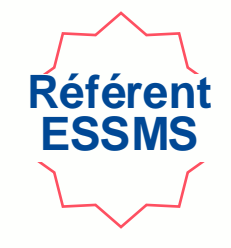

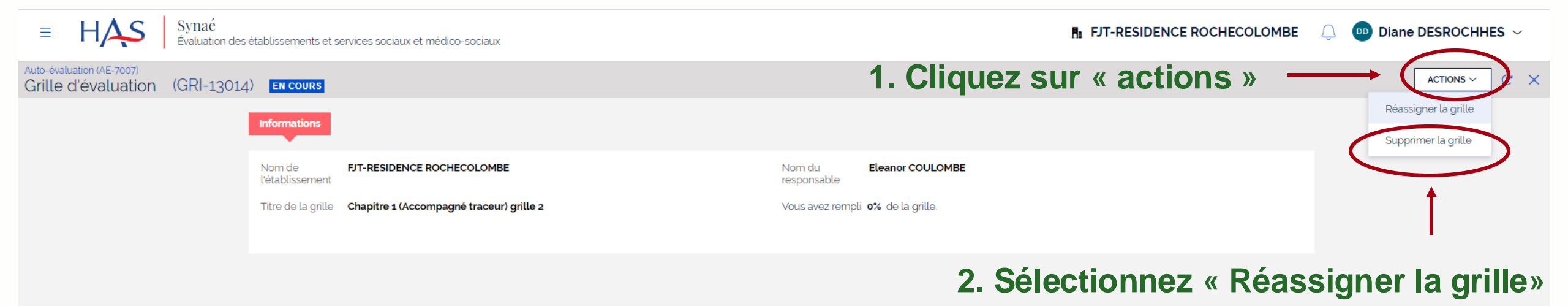

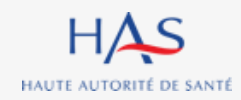

## Réassignation d'une grille

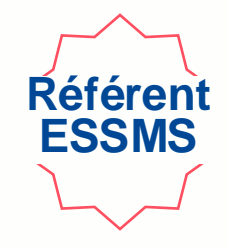

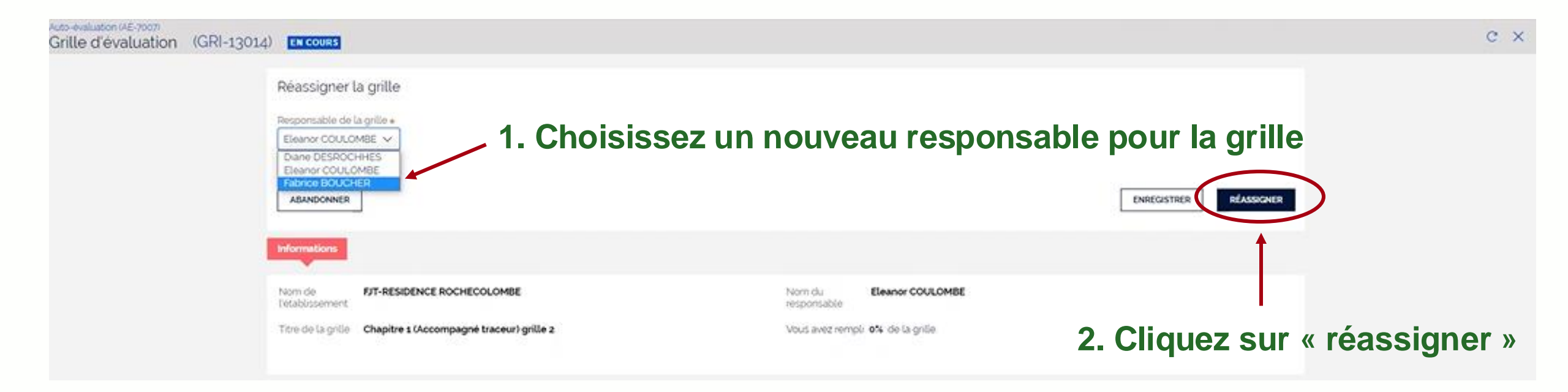

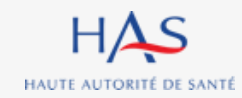

### Réassignation d'une grille

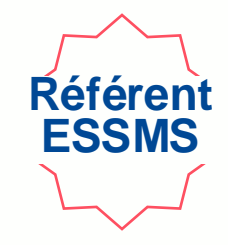

#### Nom du nouveau responsable de la grille

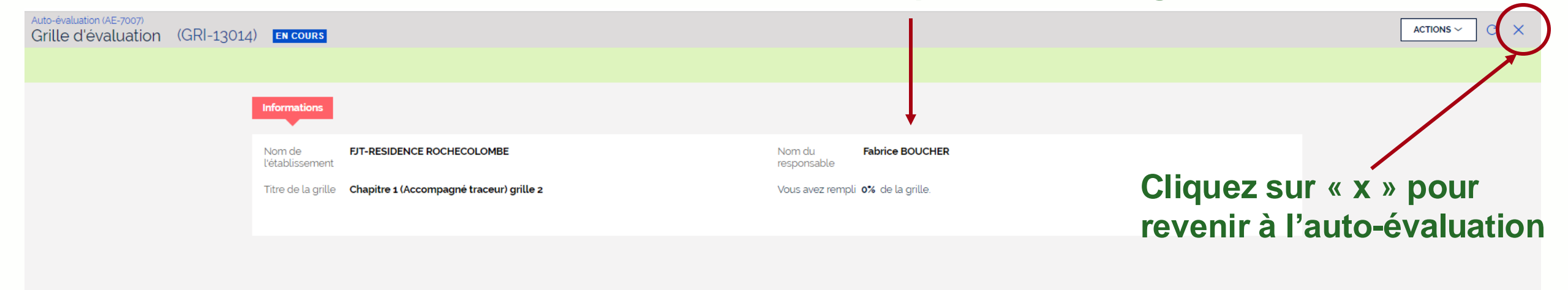

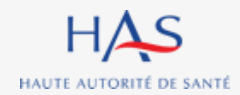

18 décembre 2024

# **GESTION DES COLLABORATEURS**

5

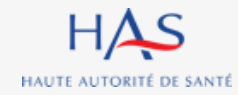

### **Gestion des collaborateurs**

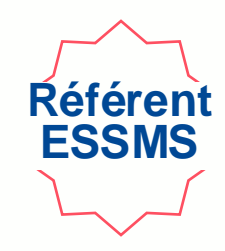

#### Pour ajouter ou retirer un membre à l'équipe en charge de l'auto-évaluation

| cete passe à l'étape suivante         Informations       2. Sélectionnez « Gérer les collaborateurs »         Grilles         Statut         N' de la grille       Titre de la grille       Titre de la grille       Méthode       Responsable de la grille       Statut         GRI-13014       Chapitre 1 (Accompagné traceur) grille 2       Chapitre 1       Accompagné traceur       Eleanor COULOMBE       En COURS | o-évaluation (AE-7007) <b>EN COURS</b>                            |                                          |            | 1. Clic            | luez sur «               | actions » |  |
|----------------------------------------------------------------------------------------------------|-------------------------------------------------------------------|------------------------------------------|------------|--------------------|--------------------------|-----------|--|
| Grilles       Titre de la grille       Titre de la grille       Chapitre       Méthode       Responsable de la grille       Statut         GRI-13014       Chapitre 1 (Accompagné traceur) grille 2       Chapitre 1       Accompagné traceur       Eleanor COULOMBE       EN COURS                                                                                                    | Informations       2. Sélectionnez « Gérer les collaborateurs » — |                                          |            | irs » ——           |                          |           |  |
| N' de la grille       Titre de la grille       Chapitre       Méthode       Responsable de la grille       Statut         GRI-13014       Chapitre 1 (Accompagné traceur) grille 2       Chapitre 1       Accompagné traceur       Eleanor COULOMBE       EN COURS                                                                                                    | Grilles                                                           |                                          |            |                    |                          | )         |  |
| GRI-13014       Chapitre 1 (Accompagné traceur) grille 2       Chapitre 1       Accompagné traceur       Eleanor COULOMBE       EN COURS                                                                                                    | N' de la grille                                                   | 😇 Titre de la grille                     | Chapitre   | Méthode            | Responsable de la grille | Statut    |  |
|                                                                                                    | <u>GRI-13014</u>                                                  | Chapitre 1 (Accompagné traceur) grille 2 | Chapitre 1 | Accompagné traceur | Eleanor COULOMBE         | EN COURS  |  |
| GRI-13011 Chapitre 1 (Accompagné traceur) Chapitre 1 Accompagné traceur Diane DESROCHHES EN COURS                                                                                                    | GRI-13011                                                         | Chapitre 1 (Accompagné traceur)          | Chapitre 1 | Accompagné traceur | Diane DESROCHHES         | EN COURS  |  |
| GRI-13012       Chapitre 2 (Traceur ciblé)       Chapitre 2       Traceur ciblé       Eleanor COULOMBE       EN COURS                                                                                                    | GRI-13012                                                         | Chapitre 2 (Traceur ciblé)               | Chapitre 2 | Traceur ciblé      | Eleanor COULOMBE         | EN COURS  |  |
| GRI-13013       Chapitre 3 (Audit système)       Chapitre 3       Audit système       Fabrice BOUCHER       EN COURS                                                                                                    | GRI-13013                                                         | Chapitre 3 (Audit système)               | Chapitre 3 | Audit système      | Fabrice BOUCHER          | EN COURS  |  |
| GRICVS-5004       Grille d'entretien avec les membres CVS       Diane DESROCHHES       EN COURS                                                                                                    | GRICVS-5004                                                       | Grille d'entretien avec les membres CVS  |            |                    | Diane DESROCHHES         | EN COURS  |  |

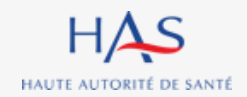

### **Gestion des collaborateurs**

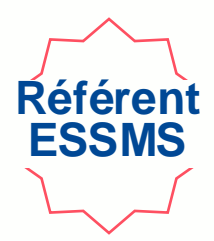

Gérer les collaborateurs

Vous pouvez modifier la liste des personnes chargées de l'auto-évaluation en rajoutant ou supprimant les collaborateurs.

#### Liste des personnes chargées de l'auto-évaluation

Constituez la liste des personnes chargées de l'auto-évaluation en cliquant sur "Ajouter un collaborateur".

Si vous ne trouvez pas le collaborateur, allez d'abord sur Mon Portail HAS, créez le collaborateur en cliquant sur "Nouveau contact", puis donnez-lui accès à Synaé en cliquant sur le bouton "Actions" de la fiche du contact.

| Nom et Prénom *            | Fonction*                             |            |          |
|----------------------------|---------------------------------------|------------|----------|
| Diane DESROCHHES           | Directeur                             |            | J        |
| Eleanor COULOMBE           | Assistant de service social           |            | J        |
| Fabrice BOUCHER            | Assistant de service social           |            | J        |
| + Ajouter un collaborateur | quez sur « ajouter un collaborateur » |            |          |
| ABANDONNER                 |                                       | ENREGISTRE | RVALIDER |

### Gestion des collaborateurs Ajouter un collaborateur titulaire d'un compte Synaé

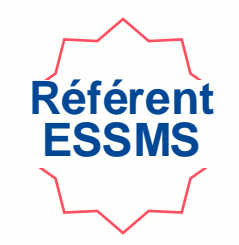

Gérer les collaborateurs

Vous pouvez modifier la liste des personnes chargées de l'auto-évaluation en rajoutant ou supprimant les collaborateurs.

Liste des personnes chargées de l'auto-évaluation

Constituez la liste des personnes chargées de l'auto-évaluation en cliquant sur 'Ajouter un collaborateur'.

Si vous ne trouvez pas le collaborateur, allez d'abord sur Mon Portail HAS, créez le collaborateur en cliquant sur "Nouveau contact", puis donnez-lui accès à Synaé en cliquant sur le bouton "Actions" de la fiche du contact.

| Nom et Prénom *  | Fonction*                                    |               |                |
|------------------|----------------------------------------------|---------------|----------------|
| Diane DESROCHHES | Directeur                                    |               | •              |
| Eleanor COULOMBE | nencez à saisir le nom du collaborateur à aj | outer         | ١              |
| Fabrice BOUCHER  | Assistant de service social                  |               | 1              |
|                  |                                              |               | 3. Indique     |
| Fabrice BOUCHER  |                                              |               |                |
| Eleanor COULOMBE | 2. Selectionnez le collaborateur a ajouter   | ENDEC         | ISTRED VALIDED |
|                  |                                              | ENREG         | VALUER         |
| 0                | Λ                                            | Cliquoz sur " | alidar »       |

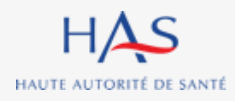

### Gestion des collaborateurs Ajouter un collaborateur qui n'a pas de compte Synaé

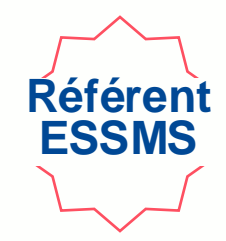

Si le collaborateur ne figure pas dans la liste, lui créer un compte à partir de « Mon Portail HAS » (cf. diapo 18).

Gérer les collaborateurs

| Vous pouvez modifier la liste des personnes chargées de l'auto-évaluation en rajoutant ou supprimant les collaborateurs.                                                                                                    |                             |          |  |  |  |  |  |
|----------------------------------------------------------------------------------------------------|-----------------------------|----------|--|--|--|--|--|
| Liste des personnes chargées de l'auto-évaluation Constituez la liste des personnes chargées de l'auto-évoluation en cliquant sur "Ajouter un collaborateur" Si vous ne trouvez pas le collaborateur, allez d'abord sur Mon Portail HAS, crédiz le collaborateur en cliquant sur "Nouveau contact", puis donnez-lui accès à Synaé en cliquant sur le bouton "Actions" de la fiche du contact. |                             |          |  |  |  |  |  |
| Nom et Prénom *                                                                                                    | Fonction*                   |          |  |  |  |  |  |
| Diane DESROCHHES                                                                                                    | Directeur                   | Ū        |  |  |  |  |  |
| Eleanor COULOMBE                                                                                                    | Assistant de service social | Ŵ        |  |  |  |  |  |
| Fabrice BOUCHER                                                                                                    | Assistant de service social | Ē        |  |  |  |  |  |
| Alain LAMOUR                                                                                                    | Animateur social            | <u>ا</u> |  |  |  |  |  |

#### + Ajouter un collaborateur

|            | r |             | <b>n</b> ( |        |
|------------|---|-------------|------------|--------|
| ABANDONNER |   | ENREGISTRER | 1 1        | VALIDE |
|            | l |             | 1 1        |        |

### **Gestion des collaborateurs Retirer un collaborateur**

Gérer les collaborateurs

Vous pouvez modifier la liste des personnes chargées de l'auto-évaluation en rajoutant ou supprimant les collaborateurs.

#### Liste des personnes chargées de l'auto-évaluation

#### 1. Cliquez ici pour retirer le collaborateur

Constituez la liste des personnes chargées de l'auto-évaluation en cliquant sur "Ajouter un collaborateur".

Si vous ne trouvez pas le collaborateur, allez d'abord sur Mon Portail HAS, créez le collaborateur en cliquant sur "Nouveau contact", puis donnez-lui accès à Synaé en cliquant sur le bouton "Actions" de la fiche du contact.

| Nom et Prénom *            | Fonction*                   |   |
|----------------------------|-----------------------------|---|
| Diane DESROCHHES           | Directeur                   | Ū |
| Eleanor COULOMBE           | Assistant de service social | Ŵ |
| Fabrice BOUCHER            | Assistant de service social | Ī |
| Alain LAMOUR               | Animateur social            | U |
| + Ajouter un collaborateur |                             |   |

#### 2. Cliquez sur « valider »

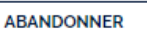

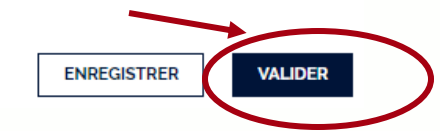

#### Attention : ce collaborateur ne doit plus avoir de grille active.

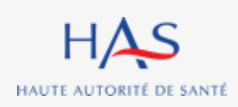

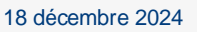

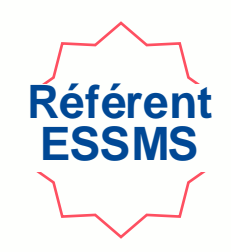

# **REMPLISSAGE DES GRILLES**

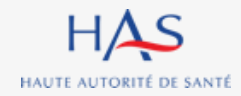

### Remplissage des grilles Ouverture d'une grille d'évaluation

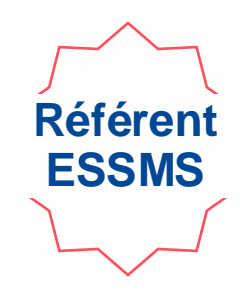

Le Référent ESSMS peut ouvrir les grilles qui lui sont assignées de deux façons :

1°- Depuis la page d'accueil Synaé :

Cliquez ici pour ouvrir la grille qui vous est assignée

| Mes grilles à évaluer                  |                            |            |                            |            |                   |   |          |          |                    |
|----------------------------------------|----------------------------|------------|----------------------------|------------|-------------------|---|----------|----------|--------------------|
| N' de la grille                        | Nom de la structure        | -          | Titre de la grille         | Ē          | Chapitre          | = | Statut   |          |                    |
| GRI-13012                              | FJT-RESIDENCE ROO          | CHECOLOMBE | Chapitre 2 (Traceur ciblé) |            | Chapitre 2        |   | EN COURS |          |                    |
|                                        |                            |            |                            |            |                   |   |          | Voir tou | $tes \rightarrow$  |
| Les auto-évaluations les plus récentes |                            |            |                            |            |                   |   |          |          |                    |
| N' de l'auto-évaluation                | Titre de l'auto-évaluation | Date       | de création                | Établisser | ment géographique |   | -        | Statut   |                    |
| <u>AE-7007</u>                         | Auto-évaluation_FJT_2022   | 29 av      | ril 2022                   | FJT-RESID  | ENCE ROCHECOLOMBE |   |          | EN COURS |                    |
|                                        |                            |            |                            |            |                   |   |          | Voir tou | $.tes \rightarrow$ |

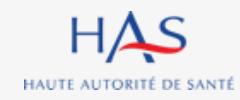

### Remplissage des grilles Ouverture d'une grille d'évaluation

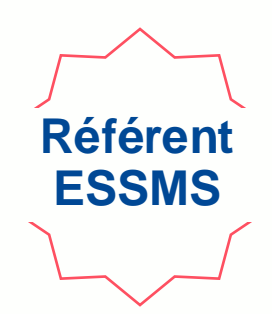

#### 2°- Directement depuis la page de l'auto-évaluation en cours

#### Cliquez ici pour ouvrir la grille qui vous est assignée

| HAS     Syna     Évalua | aé<br>ation des établissements et services : | sociaux et médico-sociaux                |            |                    | <b>₽</b> FJT-R           | ESIDENCE ROCHECOLOMBE | Diane DESROCHHES ~ |
|-------------------------|----------------------------------------------|------------------------------------------|------------|--------------------|--------------------------|-----------------------|--------------------|
| Auto-évaluation (AE-70  | 007) EN COURS                                |                                          |            |                    |                          |                       |                    |
|                         | Informations                                 |                                          |            |                    |                          |                       |                    |
|                         | Grilles                                      |                                          |            |                    |                          | >                     |                    |
|                         | N' de la grille                              | Titre de la grille                       | Chapitre   | Te Méthode         | Responsable de la grille | Statut                |                    |
|                         | GRI-1301                                     | Chapitre 1 (Accompagné traceur) grille 2 | Chapitre 1 | Accompagné traceur | Fabrice BOUCHER          | EN COURS              |                    |
|                         | GRI-130                                      | Chapitre 1 (Accompagné traceur)          | Chapitre 1 | Accompagné traceur | Alain LAMOUR             | EN COURS              |                    |
|                         | GRI-13012                                    | Chapitre 2 (Traceur ciblé)               | Chapitre 2 | Traceur ciblé      | Diane DESROCHHES         | EN COURS              |                    |
|                         | GRI-13013                                    | Chapitre 3 (Audit système)               | Chapitre 3 | Audit système      | Fabrice BOUCHER          | EN COURS              |                    |
|                         | GRICVS-5004                                  | Grille d'entretien avec les membres CVS  |            |                    | Eleanor COULOMBE         | EN COURS              |                    |

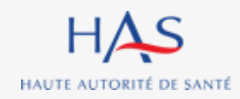

### Remplissage des grilles Ouverture d'une grille d'évaluation

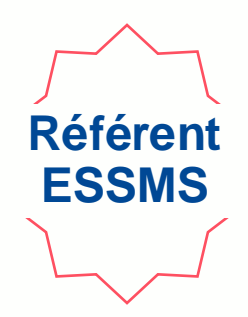

#### La grille d'évaluation s'ouvre

| Ļ                                                   |                                                             | 1. Cliquez sur « ac                      | tions »                                   |
|-----------------------------------------------------|-------------------------------------------------------------|------------------------------------------|-------------------------------------------|
| Auto-évaluation (AE-7007)<br>Grille d'évaluation (G | GRI-13012) EN COURS                                         |                                          |                                           |
|                                                     | Informations                                                |                                          | Remplir la grille<br>Réassigner la grille |
|                                                     | Nom de <b>FJT-RESIDENCE ROCHECOLOMBE</b><br>l'établissement | Nom du Diane DESROCHHES responsable      |                                           |
|                                                     | Titre de la grille Chapitre 2 (Traceur ciblé)               | Vous avez rempli <b>0%</b> de la grille. |                                           |
|                                                     |                                                             |                                          |                                           |
|                                                     |                                                             | 2. Sélectionn                            | ez « Remplir la grille »                  |

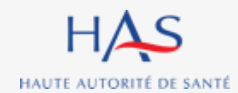

#### Remplissage des grilles Collaborateur Ouverture d'une grille d'évaluation en tant que Collaborateur

#### Cliquez ici pour ouvrir la grille qui vous est assignée

| ≡ | HAS | Synaé<br>Évaluation | des établissements et services sociaux et médico-sociaux |                                                                                                    |                            |   |                                 |            |  | : 🖉 (                     | 🗚 Alain LAMOUR 🗸 |  |
|---|-----|---------------------|----------------------------------------------------------|----------------------------------------------------------------------------------------------------|----------------------------|---|---------------------------------|------------|--|---------------------------|------------------|--|
|   |     |                     | Bienvenue dans Sy                                        | rnaé                                                                                                    |                            |   |                                 |            |  |                           |                  |  |
|   |     |                     | Une auto-évaluation de                                   | Une auto-évaluation de votre structure est en cours. Une ou plusieurs grilles d'évaluation vous ont été assignées. Vous pouvez dès maintenant les remplir. |                            |   |                                 |            |  |                           |                  |  |
|   |     |                     | Mes grilles à évalue                                     | er                                                                                                    |                            |   |                                 |            |  |                           |                  |  |
|   |     |                     | N' de la grille                                          | Ŧ                                                                                                    | Nom de la structure        | Ŧ | Titre de la grille              | Chapitre   |  | Statut                    |                  |  |
|   |     |                     | GRI-13011                                                |                                                                                                    | FJT-RESIDENCE ROCHECOLOMBE |   | Chapitre 1 (Accompagné traceur) | Chapitre 1 |  | EN COURS                  |                  |  |
|   |     |                     |                                                          |                                                                                                    |                            |   |                                 |            |  | Voir toutes $\rightarrow$ |                  |  |

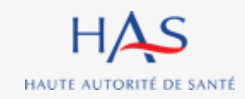

### Remplissage des grilles Exemple : chapitre 1

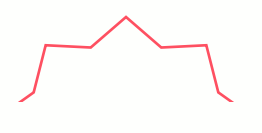

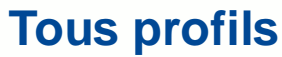

#### Chaque grille d'évaluation correspond à un chapitre et affiche les cibles d'entretiens

| Auto-évaluation (AE-7007)<br>Grille d'évaluation (GRI-1303 | 1) EN COURS                                                                                                    |                                                                                        |                |
|------------------------------------------------------------|----------------------------------------------------------------------------------------------------|----------------------------------------------------------------------------------------|----------------|
|                                                            | Remplir la grille                                                                                                    |                                                                                        | AL             |
|                                                            | Chapitre 1 ( Méthode : Accompagné traceur )<br>Coter chaque élément d'évaluation (E.E) d'un critère dans la<br>> Personne Accompagnée<br>> Professionnels<br>ABANDONNER ENREGISTRER | grille ci-dessous.<br>Cliquez sur la cible avec laquelle<br>vous allez vous entretenir | VALIDER        |
|                                                            |                                                                                                    | aville en equite de remuliese de etur revenir                                          | ultáriouromont |

Vous pouvez toujours enregistrer la grille en cours de remplissage et y revenir ultérieurement

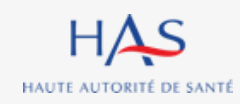

## Remplissage des grilles Exemple : chapitre 1 – entretien avec la personne accompagnée

| Auto-évaluation (AE-7007)<br>Grille d'évaluation (GRI-13011) EN COURS                                                          |                                                           |
|----------------------------------------------------------------------------------------------------|-----------------------------------------------------------|
| Remplir la grille                                                                                                    |                                                           |
| Chapitre 1 ( Méthode : Accompagné traceur )<br>Coter chaque élément d'évaluation (E.E) d'un critère dans la grille ci-dessous. | Entretien avec la<br>personne accompagnée<br>sélectionné  |
| Veuillez ne pas indiquer de données personnelles permettant d'identifier la personne. *                                        | Compléter le profil de la personne accompagnée rencontrée |

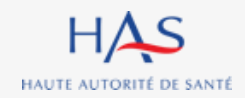
### Remplissage des grilles

Exemple : chapitre 1 – entretien avec la personne accompagnée $\sim$ 

Tous

profils

La grille présente successivement :

- les thématiques
- les objectifs
- les critères
- les éléments d'évaluation

| Auto-évaluation (AE-7007)<br>Grille d'évaluation | (GRI-13011) | EN COURS                                                                                                    |                                  |
|--------------------------------------------------|-------------|----------------------------------------------------------------------------------------------------|----------------------------------|
|                                                  |             | BIENTRAITANCE ET ETHIQUE                                                                                                    |                                  |
|                                                  |             | Objectif 1.1 : La personne accompagnée s'exprime sur la bientraitance.                                                         | Cliquez sur l'objectif pour      |
|                                                  |             | Critère 1.1.1 : La personne accompagnée exprime sa perception de la bientraitance.                                             | faire apparaitre les critères et |
|                                                  |             | E.E. : La personne accompagnée est sollicitée pour exprimer sa perception de la bientraitance.<br>1 - Pas du tout satisfaisant | les éléments d'évaluation        |
|                                                  |             | 2 - Plutôt pas satisfaisant                                                                                                    |                                  |
|                                                  |             | 3 - Plutôt satisfaisant                                                                                                    |                                  |
|                                                  |             | 🔷 4 - Tout à fait satisfaisant                                                                                                 |                                  |
|                                                  |             |                                                                                                    |                                  |
|                                                  |             | Non concerné                                                                                                    |                                  |
|                                                  |             | Réponse inadaptée                                                                                                    |                                  |

### Remplissage des grilles Cotation

Chapitre 1 (Méthode : Accompagné traceur )

Coter chaque élément d'évaluation (E.E) d'un critère dans la grille ci-dessous.

✓ Personne Accompagnée

Profil de la personne rencontrée

Veuillez ne pas indiquer de données personnelles permettant d'identifier la personne. \*

#### BIENTRAITANCE ET ETHIQUE

Objectif 1.1 : La personne accompagnée s'exprime sur la bientraitance.

Critère 1.1.1 : La personne accompagnée exprime sa perception de la bientraitance.

E.E. : La personne accompagnée est sollicitée pour exprimer sa perception de la bientraitance.

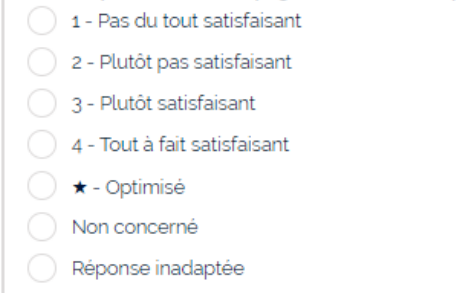

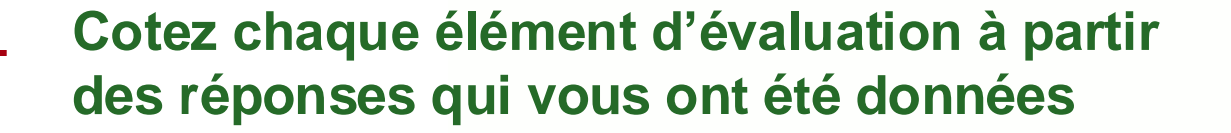

Tous

profils

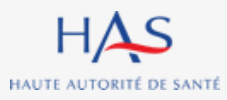

#### **Remplissage des grilles** Cotation Renseignez les informations complémentaires à la cotation Objectif 1.2 : La personne accompagnée est informée de ses droits de façon claire et adaptée. Sa compréhension est recherchée et favorisée. Critère 1.2.6 : Les professionnels informent la personne accompagnée de ses droits et de leurs modalités d'exercice, ou l'orientent vers le bon interlocuteur. E.E. : Les professionnels informent la personne accompagnée de ses droits et de leurs modalités d'exercice. Commentaires 1 - Pas du tout satisfaisant Vous pouvez indiquer les axes forts ou les axes de progrès identifiés pour alimenter la synthèse. 2 - Plutôt pas satisfaisant 3 - Plutôt satisfaisant 4 - Tout à fait satisfaisant Axes forts ou de progrès identifiés ★ - Optimisé Non concerné Éléments de preuve consultés Eléments de preuve consultés

Tous

profils

Eléments de justification si cotation « non concerné »

Merci de justilier le choix de la cotation « Non concerné »

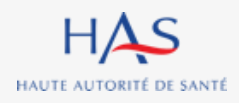

Éléments de justification \star

# **SUPPRESSION D'UNE AUTO-EVALUATION**

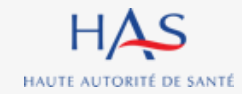

## Suppression d'une auto-évaluation

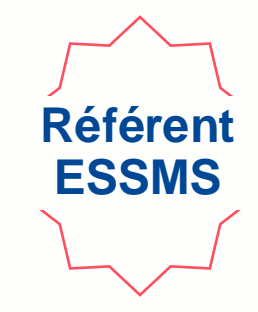

**Point d'attention :** 

- La suppression d'une auto-évaluation est définitive, il ne sera pas possible d'en retrouver les éléments saisis
- Cette action est uniquement possible avant la clôture de toutes les grilles

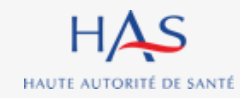

## Suppression d'une auto-évaluation

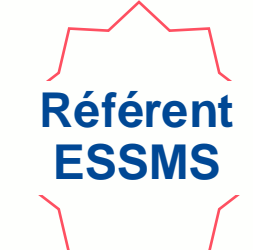

HAS Synać Evaluation des établissements et services sociaux et médico-sociaux

≡

#### 🛛 🗛 FJT-RESIDENCE ROCHECOLOMBE 🛛 💭 🛛 🔤 Diane DESROCHHES 🗸

#### Commencer une démarche

| Auto-évaluation                                                                           | Évaluation par un organisme                                |
|-------------------------------------------------------------------------------------------|------------------------------------------------------------|
| Procéder à l'auto-évaluation de vos établissements ou services sociaux et médico-sociaux. | Procéder à la création de vos évaluations et à leur suivi. |
| Commencer la démarche →                                                                   |                                                            |
|                                                                                           |                                                            |

#### Mes grilles à évaluer

| N' de la grille | Nom de la structure        | Titre de la grille              | Chapitre   | Statut   |
|-----------------|----------------------------|---------------------------------|------------|----------|
| GRI-22001       | EHPAD MAISON DE L'AUTOMNE  | Chapitre 1 (Accompagné traceur) | Chapitre 1 | EN COURS |
| GRI-22002       | EHPAD MAISON DE L'AUTOMNE  | Chapitre 2 (Traceur ciblé)      | Chapitre 2 | EN COURS |
| GRI-22007       | FJT-RESIDENCE ROCHECOLOMBE | Chapitre 1 (Accompagné traceur) | Chapitre 1 | EN COURS |

Voir toutes  $\rightarrow$ 

#### Les auto-évaluations les plus récentes

| N' de | e l'auto-évaluation | Titre de l'auto-évaluation       | Date de création | Établissement géographique | Statut                    |
|-------|---------------------|----------------------------------|------------------|----------------------------|---------------------------|
| AE-19 | .9004               | Auto-evaluation FTJ              | 22 juin 2022     | FJT-RESIDENCE ROCHECOLOMBE | EN COURS                  |
| AE-19 | 9001                | Auto-évaluation Ehpad Maison de+ | 21 juin 2022     | EHPAD MAISON DE L'AUTOMNE  | EN COURS                  |
| AE-9  | 9003                | Auto-évaluation FJT              | 6 mai 2022       | FJT-RESIDENCE ROCHECOLOMBE | CLÔTURÉE                  |
|       |                     |                                  |                  |                            | Voir toutes $\rightarrow$ |

#### Cliquez sur l'auto-évaluation que vous souhaitez supprimer

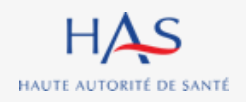

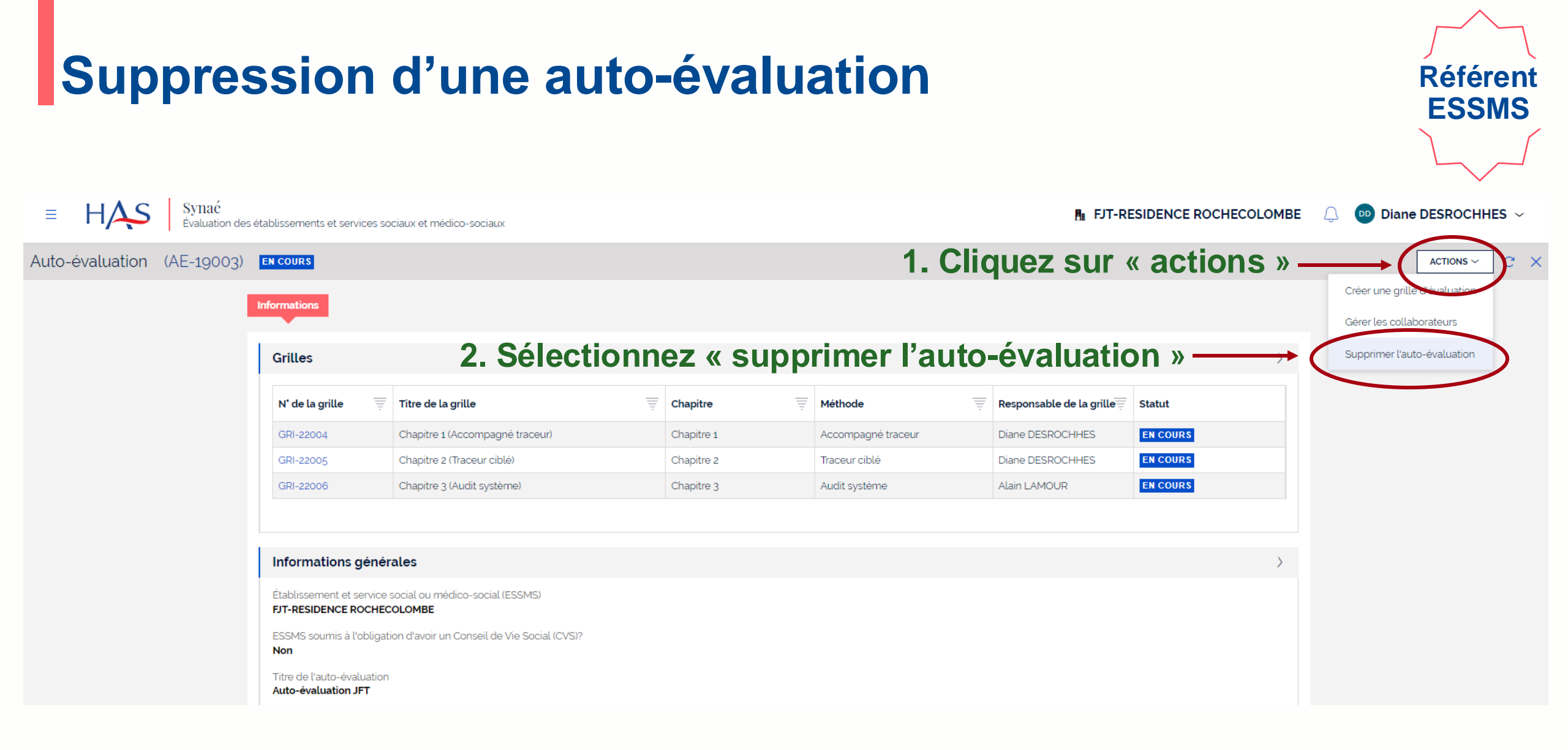

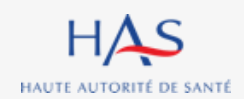

## Suppression d'une auto-évaluation

HAS

HAUTE AUTORITÉ DE SANTÉ

### Cette action étant définitive un écran de confirmation s'affiche.

| ≡      | HAS        | Synaé<br>Évaluation des | s établissements et servi               | ces soo          | siaux et médico-sociaux                        |    |            |      |                    |   | 🖪 FJT-RI                 | ESIDENCE ROCHECOL | OMBE | Û | Diane DESROCHHES ~ |
|--------|------------|-------------------------|-----------------------------------------|------------------|------------------------------------------------|----|------------|------|--------------------|---|--------------------------|-------------------|------|---|--------------------|
| Auto-é | evaluation | (AE-19003)              | EN COURS                                |                  |                                                |    |            |      |                    |   |                          |                   |      |   | C >                |
|        |            |                         | Supprimer l'auto                        | o-éva            | luation                                        |    |            |      |                    |   |                          |                   |      |   |                    |
|        |            |                         | Êtes-vous sûr de vo                     | uloir su         | pprimer l'auto-évaluation de façon définitive? |    |            |      |                    |   |                          |                   |      |   |                    |
|        |            |                         | ABANDONNER                              |                  | Cliquez si                                     | ur | « valide   | er > | »                  |   |                          | VALIE             | DER  |   |                    |
|        |            |                         | Informations                            |                  |                                                |    |            |      |                    |   |                          |                   |      |   |                    |
|        |            |                         | Grilles                                 |                  |                                                |    |            |      |                    |   |                          |                   | >    |   |                    |
|        |            |                         | N' de la grille                         | Ŧ                | Titre de la grille                             | Ŧ  | Chapitre   | Ŧ    | Méthode            | Ī | Responsable de la grille | Statut            |      |   |                    |
|        |            |                         | GRI-22004                               |                  | Chapitre 1 (Accompagné traceur)                |    | Chapitre 1 |      | Accompagné traceur |   | Diane DESROCHHES         | EN COURS          |      |   |                    |
|        |            |                         | GRI-22005                               |                  | Chapitre 2 (Traceur ciblé)                     |    | Chapitre 2 |      | Traceur ciblé      |   | Diane DESROCHHES         | EN COURS          |      |   |                    |
|        |            |                         | GRI-22006                               |                  | Chapitre 3 (Audit système)                     |    | Chapitre 3 |      | Audit système      |   | Alain LAMOUR             | EN COURS          |      |   |                    |
|        |            |                         |                                         |                  |                                                |    |            |      |                    |   |                          |                   |      |   |                    |
|        |            |                         | Informations g                          | énéra            | ales                                           |    |            |      |                    |   |                          |                   | >    |   |                    |
|        |            |                         | Établissement et se<br>FJT-RESIDENCE RC | ervice s<br>CHEC | ocial ou médico-social (ESSMS)<br>DIOMBE       |    |            |      |                    |   |                          |                   |      |   |                    |
|        |            |                         |                                         | er e             |                                                |    |            |      |                    |   |                          |                   |      |   |                    |

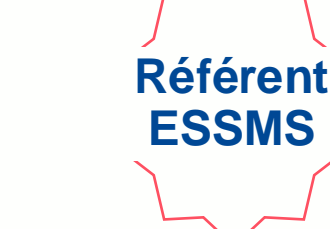

# **CLOTURE DES GRILLES D'EVALUATION**

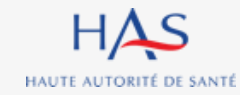

### **Clôture des grilles**

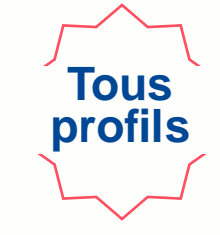

#### Après avoir renseigné la grille vous pouvez la clôturer.

### Attention : cette action est définitive. Vous ne pourrez plus modifier vos cotations.

| Auto-évali<br>Grille ( | luation (AE-10001)<br>d'évaluation (GRI-16002) <b>en cours</b>                                                                                                    | C | × |
|------------------------|----------------------------------------------------------------------------------------------------|---|---|
|                        | Éléments de preuve consultés *<br>Lorem ipsum <u>dolor sit amet, consectetur adipiscing elit. Fusce</u> id <u>pellentesque tortor</u> . Nunc ac ipsum in <u>risus malesuada</u> dictum.                                                        |   |   |
|                        | Commentaires Vous pouvez indiquer les axes forts ou les axes de progrès identifiés pour alimenter la synthèse. Lorem ipsum dolor sit amet, consectetur adipiscing elit. Fusce id pellentesque tortor. Nunc ac ipsum in risus malesuada dictum. |   |   |
| AB                     | BANDONNER ENREGISTRER CLÓTURER                                                                                                    | > |   |
|                        | A C                                                                                                    |   |   |

### **Clôture des grilles**

#### Un écran de confirmation s'affiche

| COURS     4 - Tout a fait satisfaisant     ★ - Optimisé     Non concerné                                                                                                    |                                                                                                    |                                                            |
|----------------------------------------------------------------------------------------------------|----------------------------------------------------------------------------------------------------|------------------------------------------------------------|
| <ul> <li>E.E.: Les professionnels ont identifié les différents résea<br/>à l'accompagnement de la personne.</li> <li>1 - Pas du tout satisfaisant</li> <li>2 - Plutôt pas satisfaisant</li> <li>3 - Plutôt satisfaisant</li> <li>4 - Tout à fait satisfaisant</li> <li>* - Optimisé</li> </ul> | ux de coordination globale (médico-psycho-sociales), adaptés                                         |                                                            |
| Non concerné                                                                                                    | Confirmation de la validation                                                                        | ×                                                          |
| Éléments de preuve consultés *<br>Lorem ipsum dolor sit amet, consectetur adipiscing elit,<br>ea commodo consequat.                                                                                                    | Vous êtes sur le point de clôturer la grille. Cette action est définitive. Souhaitez-vous continuer? | trud exercitation ullamco laboris nisi ut aliquip ex       |
| Commentaires                                                                                                    |                                                                                                    |                                                            |
| Vous pouvez indiquer les axes forts ou les axes de progrè                                                                                                    | s identifiés pour alimenter la synthèse.                                                             |                                                            |
| Lorem ipsum dolor sit amet, consectetur adipiscing elit, ea commodo consequat                                                                                                    | sed do eiusmod tempor incididunt ut labore et dolore magna aliqua. Ut enim ad minim veniam, qu       | is nostrud exercitation ullamco laboris nisi ut aliquip ex |

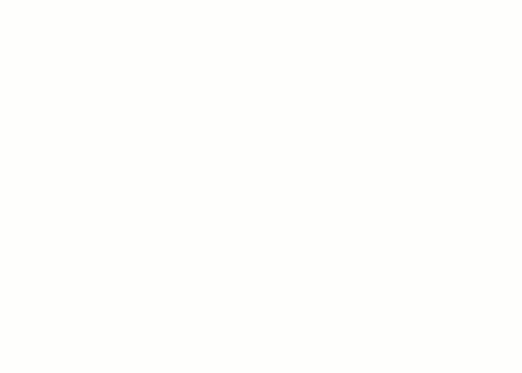

Tous

profils

Cliquez sur « valider » pour confirmer la clôture de la grille

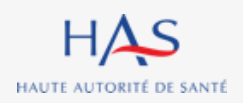

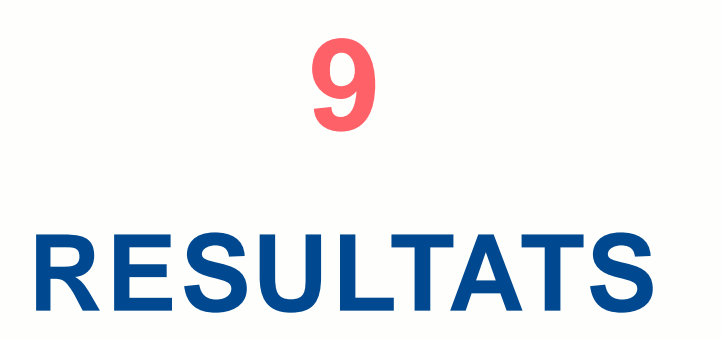

.

ò

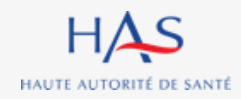

### Résultats Analyse des résultats

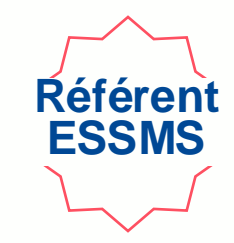

Après la clôture de la totalité des grilles, vous pouvez accéder aux résultats de l'auto-évaluation.

| Auto-évaluation (AE-7007) | SYNTHÈSE        |                                          |            |                    |                          | $\langle$ | RÉSULTAT DE L'AUT |
|---------------------------|-----------------|------------------------------------------|------------|--------------------|--------------------------|-----------|-------------------|
|                           | Informations    |                                          |            |                    |                          | ·         |                   |
|                           | Grilles         |                                          |            |                    |                          | >         |                   |
|                           | N' de la grille | Titre de la grille                       | Chapitre   | Méthode            | Responsable de la grille | Statut    |                   |
|                           | GRI-13014       | Chapitre 1 (Accompagné traceur) grille 2 | Chapitre 1 | Accompagné traceur | Fabrice BOUCHER          | CLÔTURÉE  |                   |
|                           | GRI-13011       | Chapitre 1 (Accompagné traceur)          | Chapitre 1 | Accompagné traceur | Alain LAMOUR             | CLÔTURÉE  |                   |
|                           | GRI-13012       | Chapitre 2 (Traceur ciblé)               | Chapitre 2 | Traceur ciblé      | Diane DESROCHHES         | CLÔTURÉE  |                   |
|                           | GRI-13013       | Chapitre 3 (Audit système)               | Chapitre 3 | Audit système      | Fabrice BOUCHER          | CLÔTURÉE  |                   |
|                           | GRICVS-5004     | Grille d'entretien avec les membres CVS  |            |                    | Eleanor COULOMBE         | CLÔTURÉE  |                   |

Cliquez sur « résultat de l'auto-évaluation »

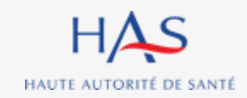

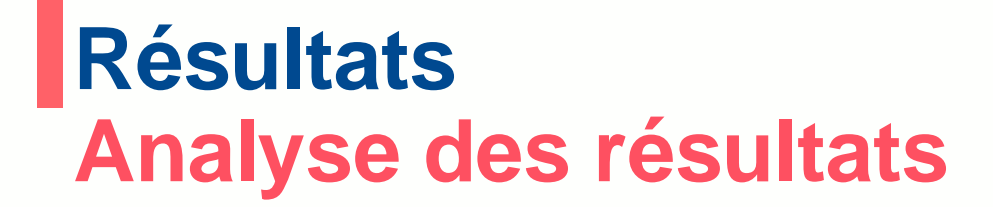

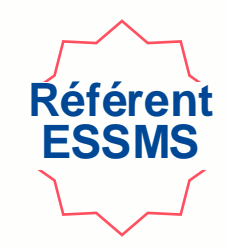

Dans l'onglet « analyse des résultats » vous pouvez relire les commentaires saisis lors du remplissage des grilles et les retravailler au besoin.

| Auto-évaluation (AE-700 | ) <mark>Synthèse</mark>                                                  |                                                                                                    |   |
|-------------------------|--------------------------------------------------------------------------|----------------------------------------------------------------------------------------------------|---|
|                         | Résultat ce l'auto-évaluation                                            |                                                                                                    | ~ |
|                         | L'ensemble des éléments saisis lors de l'auto-évaluation sont récapitulé | es ci-dessous. Vous pouvez apporter tout ajustement ou complément utiles avant de passer à l'étape de synthèse. |   |
|                         | Analyse des résultats                                                    |                                                                                                    |   |
|                         | > Critères Impératifs                                                    | 1. Cliquez ici pour afficher la liste des critères                                                              | 5 |
|                         | > Critères Standards                                                     | selon le niveau d'exigence associé                                                                              |   |
|                         | ABANDONNER ENREGISTRER                                                   | VALIDE                                                                                                    | R |

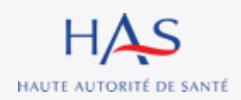

## Résultats Analyse des résultats

HAUTE AUTORITÉ DE SANTÉ

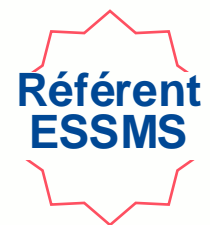

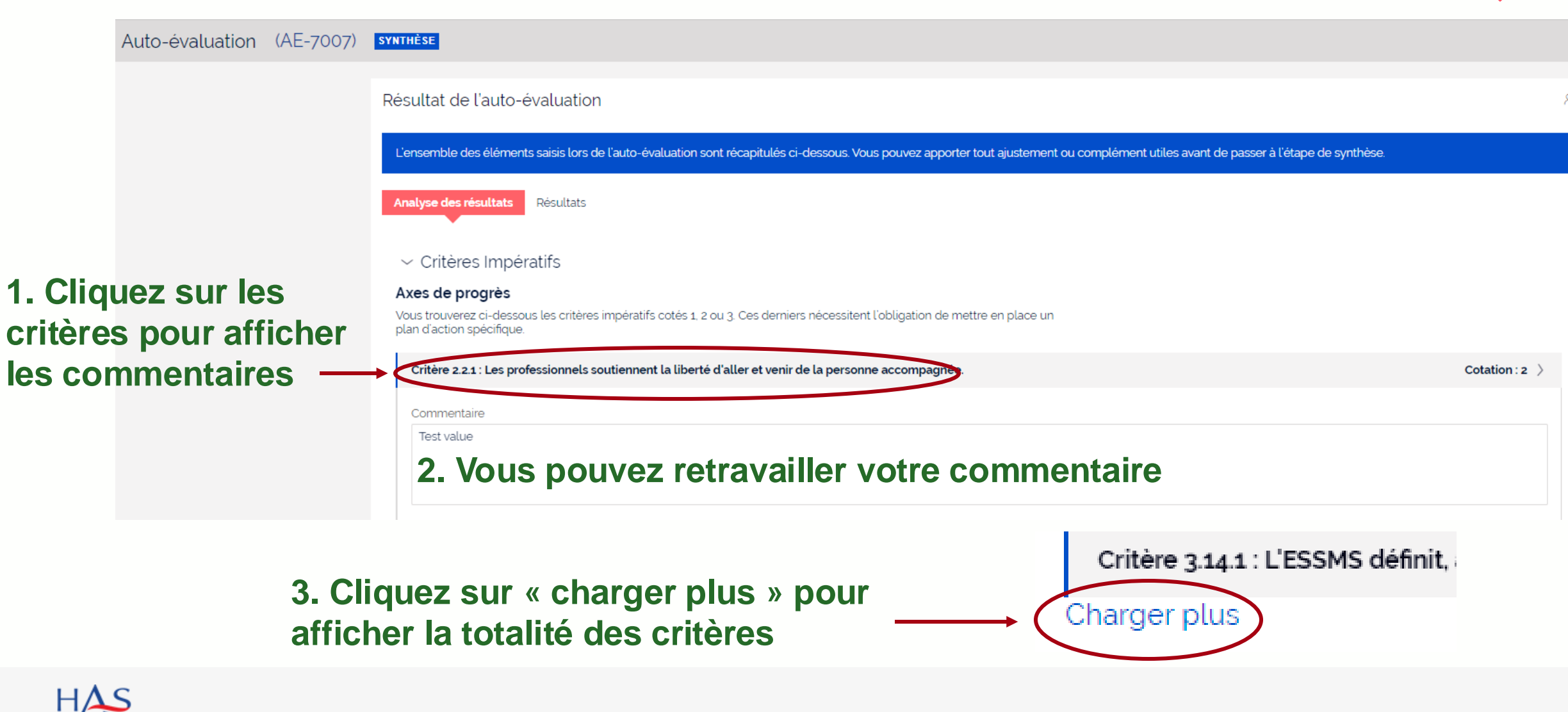

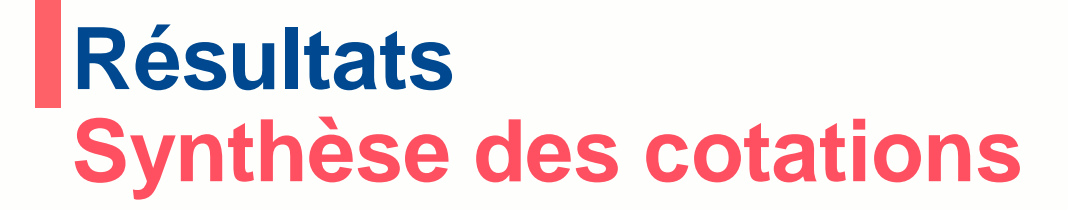

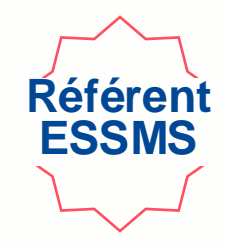

Dans l'onglet « Résultats » vous pouvez visualiser les résultats de l'auto-évaluation selon la structuration du référentiel et voir les cotations, les éléments de preuve et de justifications.

| to-évaluation (AE-70 | )07) synthèse                                                                                                    |                                                                                                    |                            |                      |                                          |                      |                             |
|----------------------|----------------------------------------------------------------------------------------------------|----------------------------------------------------------------------------------------------------|----------------------------|----------------------|------------------------------------------|----------------------|-----------------------------|
|                      | Résultat de l'auto-év                                                                                                   | valua ion                                                                                                    |                            |                      |                                          |                      |                             |
|                      | L'assemble des élémentes                                                                                                | niciellare de l'auto ávaluation contráccoitulán el descours Ve                                                                                                    |                            | nontor tout sinctor  | ment au complément utiles quest de passe | r à l'étana da sumbà |                             |
|                      | L'ensemble des elements :                                                                                               | saisi tois de l'adto-évaluation sont recapitules ci-dessous. vo                                                                                                    | us pouvez aj               | oporter tout ajuster | nent ou comptement utites avant de passe | r a tetape de synthe | se.<br>'                    |
|                      | Analyse des résultrits                                                                                                  | lésultats                                                                                                    |                            |                      |                                          |                      |                             |
|                      |                                                                                                    |                                                                                                    |                            |                      |                                          |                      | 业 TÉLÉCHARGER LES RÉSULTATS |
|                      |                                                                                                    | Intitulé                                                                                                    | Cotation                   | Niveau<br>d'exigence | Eléments de preuve                       | Eléments just        | ificatifs                   |
|                      | ∽ Chapitre 1                                                                                                    | La personne                                                                                                    | 2                          |                      |                                          |                      |                             |
|                      | ✓ Thématique                                                                                                    | BIENTRAITANCE ET ETHIQUE                                                                                                    | 2                          |                      |                                          |                      |                             |
|                      | ∽ Objectif 1.1                                                                                                    | La personne accompagnée s'exprime sur la bientraitance.                                                                                                    | 2                          |                      |                                          |                      |                             |
|                      |                                                                                                    | La porconno accompagnóo exprimo sa porcontion de la                                                                                                    |                            |                      | Test value                               | Test value           |                             |
|                      | ✓ Critère 1.11                                                                                                    | bientraitance.                                                                                                    | 2                          | Standard             | Test value                               | Test value           |                             |
|                      | ✓ Critère 111<br>Élément<br>d'évaluation                                                                                | La personne accompagnée est sollicitée pour exprimer sa<br>perception de la bien                                                                                                    | 2                          | Standard             | Test value                               | Test value           |                             |
|                      | Critère 111<br>Élément<br>d'évaluation<br>Élément<br>d'évaluation                                                       | La personne accompagnée est sollicitée pour exprime sa perception de la<br>bientraitance.<br>La personne accompagnée est sollicitée pour exprimer sa<br>perception de la bien<br>La personne accompagnée est écoutée et respectée dans<br>cette expression au quo                                                                                          | 2<br>2<br>2                | Standard             | Test value                               | Test value           |                             |
|                      | <ul> <li>Critère 111</li> <li>Élément<br/>d'évaluation</li> <li>Élément<br/>d'évaluation</li> <li>Thématique</li> </ul> | La personne accompagnée est sollicitée pour exprimer sa<br>perception de la bien<br>La personne accompagnée est écoutée et respectée dans<br>cette expression au quo<br>DROITS DE LA PERSONNE ACCOMPAGNEE                                                                                                    | 2<br>2<br>2<br>2           | Standard             | Test value                               | Test value           |                             |
|                      | Critère 111  Élément d'évaluation  Élément d'évaluation  > Thématique  > Thématique                                     | La personne accompagnée est sollicitée pour exprimer sa<br>perception de la bien<br>La personne accompagnée est sollicitée pour exprimer sa<br>perception de la bien<br>La personne accompagnée est écoutée et respectée dans<br>cette expression au quo<br>DROITS DE LA PERSONNE ACCOMPAGNEE<br>EXPRESSION ET PARTICIPATION DE LA PERSONNE<br>ACCOMPAGNEE | 2<br>2<br>2<br>2<br>2<br>2 | Standard             | Test value                               | Test value           |                             |

### Export du tableau des résultats

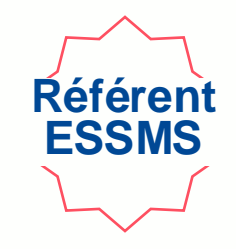

#### Vous pouvez, à la fin de votre auto-évaluation, télécharger les résultats au format Excel

| Auto-évaluation (AE-7007) | SYNTHÈSE                |                                                                                  |              |                      |                                 |                                     |   |                   |
|---------------------------|-------------------------|----------------------------------------------------------------------------------|--------------|----------------------|---------------------------------|-------------------------------------|---|-------------------|
|                           | Résultat de l'auto-é    | valuation                                                                        |              |                      |                                 | ۶                                   | 8 |                   |
|                           | L'ensemble des éléments | saisis lors de l'auto-évaluation sont récapitulés ci-dessous. Vo                 | ous pouvez a | pporter tout ajuste  | ement ou complément utiles avar | nt de passer à l'étape de synthèse. |   | Cliquez sur       |
|                           | Analyse des résultats   | Résultats                                                                        |              |                      |                                 | ± TÉLÉCHARGER LES RÉSULTATS         | 5 | « télécharger les |
|                           |                         | Intitulé                                                                         | Cotation     | Niveau<br>d'exigence | Eléments de preuve              | Eléments justificatifs              |   |                   |
|                           | ∽ Chapitre 1            | La personne                                                                      | 2            |                      |                                 |                                     |   |                   |
|                           | ✓ Thématique            | BIENTRAITANCE ET ETHIQUE                                                         | 2            |                      |                                 |                                     |   |                   |
|                           | ∽ Objectif 1.1          | La personne accompagnée s'exprime sur la bientraitance.                          | 2            |                      |                                 |                                     |   |                   |
|                           | 🗸 Critère 111           | La personne accompagnée exprime sa perception de la<br>bientraitance.            | 2            | Standard             | Test value<br>Test value        | Test value<br>Test value            |   |                   |
|                           | Élément<br>d'évaluatior | La personne accompagnée est sollicitée pour exprimer sa<br>perception de la bien | 2            |                      |                                 |                                     |   |                   |
|                           | Élément<br>d'évaluatior | La personne accompagnée est écoutée et respectée dans<br>cette expression au quo | 2            |                      |                                 |                                     |   |                   |
|                           | > Thématique            | DROITS DE LA PERSONNE ACCOMPAGNEE                                                | 2            |                      |                                 |                                     |   |                   |
|                           | > Thématique            | EXPRESSION ET PARTICIPATION DE LA PERSONNE<br>ACCOMPAGNEE                        | 2            |                      |                                 |                                     |   |                   |
|                           | > Thématique            | COCONSTRUCTION ET PERSONNALISATION DU PROJET<br>D'ACCOMPAGNEMENT                 | 2            |                      |                                 |                                     |   |                   |
|                           | > Thématique            | ACCOMPAGNEMENT A L'AUTONOMIE                                                     | 2            |                      |                                 |                                     |   |                   |
|                           | > Thématique            | ACCOMPAGNEMENT A LA SANTE                                                        | 2            |                      |                                 |                                     |   |                   |

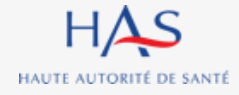

# **CLOTURE D'UNE AUTO-EVALUATION**

10

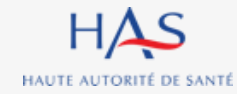

## Clôture d'une auto-évaluation

Après la revue des commentaires, vous pouvez clôturer l'auto-évaluation.

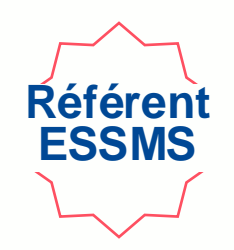

**>>** 

### Attention : cette action est définitive. Vous ne pourrez plus modifier vos réponses.

|                                | Intitulé                                                         | Cotation | Niveau<br>d'exigence | Eléments de preuve | Eléments justificatifs |       |
|--------------------------------|------------------------------------------------------------------|----------|----------------------|--------------------|------------------------|-------|
| > Chapitre 1                   | La personne                                                      | 2        |                      |                    |                        |       |
| <ul> <li>Chapitre 2</li> </ul> | Les professionnels                                               | 2        |                      |                    |                        |       |
| > Thématique                   | Bientraitance et éthique                                         | 2        |                      |                    |                        |       |
| > Thématique                   | Droits de la personne accompagnée                                | 2        |                      |                    |                        |       |
| > Thématique                   | Expression et participation de la personne accompagnée           | 2        |                      |                    |                        |       |
| > Thématique                   | Coconstruction et personnalisation du projet<br>d'accompagnement | 2        |                      |                    |                        |       |
| > Thématique                   | Accompagnement à l'autonomie                                     | 2        |                      |                    |                        |       |
| > Thématique                   | Accompagnement à la santé                                        | 2        |                      |                    |                        |       |
| > Thématique                   | Continuité et fluidité des parcours                              | 2        |                      |                    | Cliquez sur «          | clôtu |
| > Chapitre 3                   | L'ESSMS                                                          | 2        |                      |                    |                        |       |
| ABANDONNER                     | ENREGISTRER                                                      |          |                      |                    | CLÔTURER               |       |

## **Clôture d'une auto-évaluation**

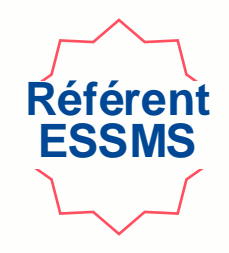

|              | Intitulė                                             |                           | Cotation                                                                                          | Niveau<br>d'exigence | Eléments de preuve | Eléments justificatifs |         |  |  |
|--------------|------------------------------------------------------|---------------------------|---------------------------------------------------------------------------------------------------|----------------------|--------------------|------------------------|---------|--|--|
| > Chapitre 1 | La personne                                          |                           | 2                                                                                                 |                      |                    |                        |         |  |  |
| ✓ Chapitre 2 | Les professionnels                                   |                           | 2                                                                                                 |                      |                    |                        |         |  |  |
| > Thématique | Bientraitance et éthique                             | Confirmation de           | la clôture                                                                                        |                      | ×                  |                        |         |  |  |
| > Thématique | Droits de la personne accompag                       | Vous êtes sur le point de | Vous êtes sur le point de clôturer l'auto-évaluation. Cette action est définitive. Souhaitez-vous |                      |                    |                        |         |  |  |
| > Thématique | Expression et participation de la                    | continuer?                |                                                                                                   |                      |                    |                        |         |  |  |
| > Thématique | Coconstruction et personnalisati<br>d'accompagnement |                           |                                                                                                   |                      |                    |                        |         |  |  |
| > Thématique | Accompagnement à l'autonomie                         | ABANDONNER                |                                                                                                   |                      | VALL               |                        |         |  |  |
| > Thématique | Accompagnement à la santé                            |                           | 2                                                                                                 |                      | 1                  |                        |         |  |  |
| > Thématique | Continuité et fluidité des parcou                    | 5                         | 2                                                                                                 |                      |                    |                        |         |  |  |
| > Chapitre 3 | L'ESSMS                                              |                           | 2                                                                                                 |                      |                    |                        |         |  |  |
| ABANDONNER   | ENREGISTRER                                          |                           |                                                                                                   |                      |                    |                        | CLÔTURE |  |  |

# Cliquez sur « valider » pour confirmer la clôture de l'auto-évaluation

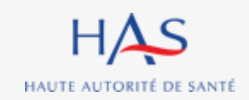

# CONSULTATION D'UNE AUTO-EVALUATION CLOTUREE

11

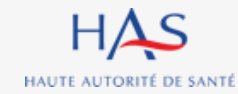

## Consultation d'une auto-évaluation clôturée

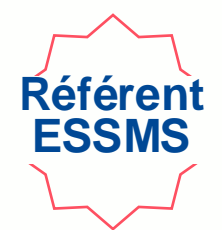

### Le Référent ESSMS peut consulter les auto-évaluations clôturées depuis sa page d'accueil

| Auto-evaluation                               |                                            |                       |             | Évaluation par un organisme |                                                            |   |        |  |
|-----------------------------------------------|--------------------------------------------|-----------------------|-------------|-----------------------------|------------------------------------------------------------|---|--------|--|
| Procéder à l'auto-évaluat                     | ion de vos établissements ou services soci | iaux et médico-sociau | κ.          | P                           | Procéder à la création de vos évaluations et à leur suivi. |   |        |  |
| Commencer la démarch                          | e →                                        |                       |             |                             |                                                            |   |        |  |
|                                               |                                            |                       |             |                             |                                                            |   |        |  |
|                                               |                                            |                       |             |                             |                                                            |   |        |  |
| s auto-évaluation                             |                                            |                       |             |                             |                                                            |   |        |  |
| es auto-évaluations                           | s les plus récentes                        |                       |             |                             |                                                            |   |        |  |
| es auto-évaluations<br>' de l'auto-évaluation | s les plus récentes                        | = Date                | de création | Ţ                           | Établissement géographique                                 | Ŧ | Statut |  |
| es auto-évaluations<br>' de l'auto-évaluation | s les plus récentes                        | Terror Date           | de création | Ţ                           | Établissement géographique                                 | Ŧ | Statut |  |

Cliquez ici pour ouvrir l'auto-évaluation

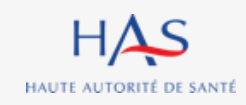

## Consultation d'une auto-évaluation clôturée

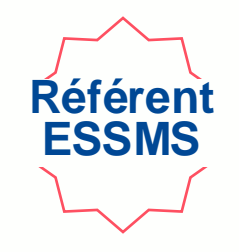

#### 1. Accès aux grilles d'évaluation complétées

### 2. Accès aux commentaires par type de critères 3. Accès au tableau de synthèse des cotations Synthèse de l'auto-évaluation

Vous trouverez ci-dessous, dans chacun des onglets, les résultats de votre auto-évaluation.

Informations Synthèse axes forts, axes de progrès Synthèse cotations

#### Grilles

| N' de la grille | Titre de la grille                       | Chapitre   | Méthode            |
|-----------------|------------------------------------------|------------|--------------------|
| GRI-13014       | Chapitre 1 (Accompagné traceur) grille 2 | Chapitre 1 | Accompagné traceur |
| GRI-13011       | Chapitre 1 (Accompagné traceur)          | Chapitre 1 | Accompagné traceur |
| GRI-13012       | Chapitre 2 (Traceur ciblé)               | Chapitre 2 | Traceur ciblé      |
| GRI-13013       | Chapitre 3 (Audit système)               | Chapitre 3 | Audit système      |
| GRICVS-5004     | Grille d'entretien avec les membres CVS  |            |                    |

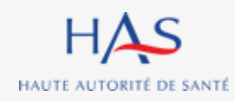

# 13

# CRÉATION D'UNE AUTO-EVALUATION POUR D'AUTRES ESSMS (RATTACHES AU MEME FINESS JURIDIQUE)

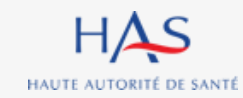

## Création d'une auto-évaluation pour d'autres ESSMS

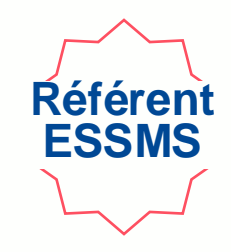

#### A partir de la page d'accueil de Synaé

| Synaé<br>Évaluation des établissements | et services so  | ociaux et médico-sociaux                |                  |                  |   |                                                          | A FJT-RESIDENC | E ROCHECOLOMBE | Û             | Diane DESROCHH |
|----------------------------------------|-----------------|-----------------------------------------|------------------|------------------|---|----------------------------------------------------------|----------------|----------------|---------------|----------------|
| Commence                               | er une dér      | narche                                  |                  |                  |   |                                                          |                |                |               |                |
| Auto-évalı                             | uation          |                                         |                  |                  |   | Évaluation par un organisme                              |                |                |               |                |
| Procéder à l'                          | 'auto-évaluatio | on de vos établissements ou services so | ociaux et médico | -sociaux.        |   | rcéder à la création de vos évaluations et à leur suivi. |                |                |               |                |
| Commence                               | r la démarche   | $a \rightarrow$                         |                  |                  |   |                                                          |                |                |               |                |
| Les auto-é                             | valuations      | les plus récentes                       |                  |                  |   |                                                          |                |                |               |                |
| N' de l'auto-év                        | valuation       | Titre de l'auto-évaluation              | Ŧ                | Date de création | Ī | Établissement géographique                               | Ŧ              | Statut         |               |                |
| <u>AE-9003</u>                         | •               | Auto-évaluation FJT                     |                  | 6 mai 2022       |   | FJT-RESIDENCE ROCHECOLOMBE                               |                | CLÔTURÉE       |               |                |
| AE-7007                                |                 | Auto-évaluation_FJT_2022                |                  | 29 avril 2022    |   | FJT-RESIDENCE ROCHECOLOMBE                               |                | CLÔTURÉE       |               |                |
|                                        |                 |                                         |                  |                  |   |                                                          |                | Voir toutes    | $\rightarrow$ |                |

#### Cliquez sur « commencer la démarche »

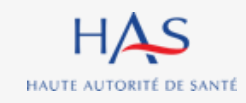

#### HAS Synaé ≡ **FJT-RESIDENCE ROCHECOLOMBE** Diane DESROCHHES ~ Évaluation des établissements et services sociaux et médico-sociaux Commencer une démarche L'auto-évaluation est conduite par l'établissement ou le service lui-même. Elle permet à la structure de maintenir une dynamique d'amélioration continue de la qualité, de préparer et d'anticiper sa visite d'évaluation. Cette auto-évaluation est réalisée au regard des missions et du cadre d'intervention de la structure, ainsi que du public accompagné. Elle s'appuie à la fois sur une analyse documentaire, l'observation des pratiques et le recueil du point de vue des différents acteurs considérés. Il s'agit d'une démarche collective et participative qui nécessite d'impliquer l'ensemble des professionnels et de croiser leurs regards avec les personnes accompagnées et leurs représentants. A l'issue de ce diagnostic partagé, les points à valoriser sont mis en avant et les axes de progrès identifiés. Sur cette base, le plan d'amélioration continue de la qualité de l'ESSMS est actualisé et priorisé. Il fait l'objet d'un suivi régulier et est communiqué aux professionnels et aux instances de la structure. JE CRÉE UNE AUTO-ÉVALUATION ← Retour à la page d'accueil

Référen

Création d'une auto-évaluation pour d'autres ESSMS

#### Cliquez sur « je crée une auto-évaluation »

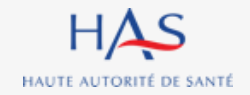

### Création d'une auto-évaluation pour d'autres ESSMS Sélection de l'ESSMS concerné

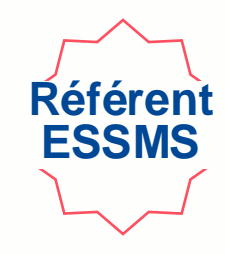

| ≡     | HAS    | Synaé<br>Évaluation des établissen | ients et services sociaux et médico-sociaux                                                                                                  |                                                                                                    |             | <b>FJT-RESIDENCE ROCHEC</b>            | COLOMBE 🔍 💿 Diane DESROCHHES 🗸 |               |
|-------|--------|------------------------------------|----------------------------------------------------------------------------------------------------|----------------------------------------------------------------------------------------------------|-------------|----------------------------------------|--------------------------------|---------------|
|       |        |                                    | 1<br>Création de la démarche d'auto-évaluation                                                                                               | 2<br>Revue des activités et champs d'application                                                                                                    | Assi        | gnation des grilles aux collaborateurs |                                |               |
|       |        |                                    | Veuillez choisir la structure pour laquelle v                                                                                                | vous souhaitez effectuer une auto-évaluation.                                                                                                    |             |                                        |                                |               |
|       |        |                                    | Établissement et service social                                                                                                    | ou médico-social (ESSMS) *                                                                                                    | <b>+</b>    | 1. Clique                              | ez dans cette zon              | e de texte    |
|       |        |                                    | ESSMS soumis à l'obligation d'avoir un Con<br>Oui<br>Non                                                                                     | seil de Vie Social (CVS)? *                                                                                                    |             |                                        |                                |               |
|       |        |                                    | Informations générales<br>Titre de l'auto-évaluation *                                                                                       |                                                                                                    |             | 2. Appuyez s                           | ur la flèche 🕽 de              | votre clavier |
|       |        |                                    | Liste des personnes chargées de l'auto-éva<br>Constituez la liste des personnes chargées d<br>Si vous ne trouvez pas le collaborateur, allez | aluation<br>de l'auto-évaluation en cliquant sur "Ajouter un collaborateur".<br>: d'abord sur Mon Portail HAS, créez le collaborateur en cliquant sur "Nouvea | u contact", |                                        |                                |               |
|       |        |                                    | Nom et Prénom*                                                                                                    | Fonction *                                                                                                    |             |                                        |                                |               |
|       |        |                                    | + Ajouter un collaborateur                                                                                                    |                                                                                                    | Ū           |                                        |                                |               |
|       |        |                                    | Date de début de l'auto-évaluation                                                                                                    | nin .                                                                                                    |             |                                        |                                |               |
| ABANI | DONNER |                                    |                                                                                                    |                                                                                                    |             |                                        | CONTINUER                      |               |

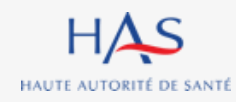

### Création d'une auto-évaluation pour d'autres ESSMS Sélection de l'ESSMS concerné

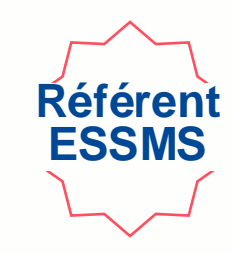

| Evaluation des etablissement | s et services sociaux et medico-sociaux                |                                                  |                                            |
|------------------------------|--------------------------------------------------------|--------------------------------------------------|--------------------------------------------|
| c                            | 1<br>réation de la démarche d'auto-évaluation          | 2<br>Revue des activités et champs d'application | Assignation des grilles aux collaborateurs |
|                              | Veuillez choisir la structure pour laquelle vous souha | itez effectuer une auto-évaluation.              |                                            |
|                              | Ètablissement et service social ou médico-social (ESS) | 1S) *                                            | La liste de tous les ESSMS avant le mê     |
|                              |                                                        | 070005486                                        |                                            |
|                              | LITS HALTE SOINS SANTE                                 | 070007100                                        | Finess juridique apparait                  |
|                              | DIACONAT PROTESTANT CHRS LE TEIL                       | 070007380                                        |                                            |
|                              | ACT ENTRAITE MONTELIMAR-LE TEIL                        | 070007596                                        |                                            |
|                              | CHRS VAL ACCUEIL                                       | 260001607                                        |                                            |
|                              | ACT DIACONAT PROTESTANT                                | 260003629                                        |                                            |
|                              | FJT-RESIDENCE ROCHECOLOMBE                             | 260004312                                        |                                            |
|                              | CHRS.L'OLIVIER ADCADES                                 | 260004734                                        |                                            |
|                              | EHPAD MAISON DE L'AUTOMNE                              | 260005228                                        |                                            |
|                              | CHRSI ENTRAIDE MONTELIMAR LE TEIL                      | 260007653                                        |                                            |
|                              | CADA DU DIACONAT (VALENCE)                             | 260008388                                        |                                            |
|                              | CHRSU ENTRAIDE MONTELIMAR LE TEIL                      | 2600190 <del>.</del>                             |                                            |
|                              | CHRS EMERGENCES                                        | 260019773                                        |                                            |
|                              | CPH DIACONAT PROTESTANT                                | 260021019                                        |                                            |
|                              | CHU DIACONAT PROTESTANT                                | 260021035                                        |                                            |
| R                            |                                                        |                                                  | CONTINUER                                  |

faire une auto-évaluation

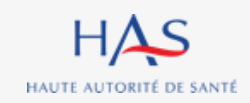

| S Synaé<br>Évaluation d | des établissements et services sociaux et médico-sociaux                                                                              | 🖪 FJT-RESIDENCE ROCHECOLOMBE 🔔 💿 Diane DESROCHHES 🗸 |
|-------------------------|----------------------------------------------------------------------------------------------------|-----------------------------------------------------|
|                         | Veuillez choisir la structure pour laquelle vous souhaitez effectuer une auto-évaluation.                                             |                                                     |
|                         | Établissement et service social ou médico-social (ESSMS) *                                                                            |                                                     |
|                         | ESSMS soumis à l'obligation d'avoir un Conseil de Vie Social (CVS)? *                                                                 |                                                     |
|                         | O Oui                                                                                                    | 1. Saisir toutes les                                |
|                         |                                                                                                    |                                                     |
|                         | Informations générales                                                                                                    | informations.                                       |
|                         | Auto-évaluation EHPAD Maison de l'Automne                                                                                             |                                                     |
|                         |                                                                                                    |                                                     |
|                         | Liste des personnes chargees de l'auto-evaluation                                                                                     |                                                     |
|                         | Si vous ne trouvez pas le collaborateur, allez d'abord sur Mon Portail HAS, créez le collaborateur en cliquant sur 'Nouveau contact'. |                                                     |
|                         | Nom et Prénom* Fonction *                                                                                                    |                                                     |
|                         | Diane DESROCHHES Directeur                                                                                                    |                                                     |
|                         | Yvette CRESSAC         Cadre infirmier                                                                                                | 2 Cliquez sur « conti                               |
|                         | + Ajouter un collaborateur                                                                                                    |                                                     |
|                         |                                                                                                    |                                                     |
|                         | Date de début de l'auto-évaluation                                                                                                    |                                                     |
|                         | 21/06/2022                                                                                                    |                                                     |

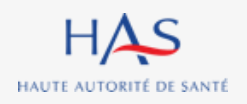

## Création d'une auto-évaluation pour d'autres ESSMS

#### La page d'accueil liste toutes les auto-évaluations créées.

#### Commencer une démarche

| Auto-évaluation                                                                           |               |                           |   |                    | Évaluation par un organisme                                |            |                    |   |                 |          |                           |
|-------------------------------------------------------------------------------------------|---------------|---------------------------|---|--------------------|------------------------------------------------------------|------------|--------------------|---|-----------------|----------|---------------------------|
| Procéder à l'auto-évaluation de vos établissements ou services sociaux et médico-sociaux. |               |                           |   |                    | Procéder à la création de vos évaluations et à leur suivi. |            |                    |   |                 |          |                           |
| Commencer la démarche $ ightarrow$                                                        |               |                           |   |                    |                                                            |            |                    |   |                 |          |                           |
|                                                                                           |               |                           |   |                    |                                                            |            |                    |   |                 |          |                           |
| Mes grilles à évalue                                                                      | r             |                           |   |                    |                                                            |            |                    |   |                 |          |                           |
| N' de la grille                                                                           | Ē             | Nom de la structure       |   | Titre de la grille |                                                            | =          | Chapitre           | 7 | Statut          |          |                           |
| GRI-22001                                                                                 |               | EHPAD MAISON DE L'AUTOMNE |   | Chapitre 1 (Accom  | pagné                                                      | traceur)   | Chapitre 1         |   | EN COURS        |          |                           |
| GRI-22002                                                                                 |               | EHPAD MAISON DE L'AUTOMNE |   | Chapitre 2 (Traceu | r ciblé)                                                   |            | Chapitre 2         |   | <b>EN COURS</b> |          |                           |
|                                                                                           |               |                           |   |                    |                                                            |            |                    |   |                 |          | Voir toutes $\rightarrow$ |
| Les auto-évaluation                                                                       | s les plus    | récentes                  |   |                    |                                                            |            |                    |   |                 |          |                           |
| N' de l'auto-évaluation                                                                   | Titre de l'au | uto-évaluation            | Ŧ | Date de création   | Ī                                                          | Établisser | ment géographique  |   |                 | = Statut |                           |
| <u>AE-19001</u>                                                                           | Auto-évalua   | ation Ehpad Maison de+    |   | 21 juin 2022       |                                                            | EHPAD M    | AISON DE L'AUTOMNE |   |                 | EN COUR  | S                         |
| AE-9003                                                                                   | Auto-évalua   | ation FJT                 |   | 6 mai 2022         |                                                            | FJT-RESID  | ENCE ROCHECOLOMBE  |   |                 | CLÔTURÉ  | E                         |
| AE-7007                                                                                   | Auto-évalua   | ation_FJT_2022            |   | 29 avril 2022      |                                                            | FJT-RESID  | ENCE ROCHECOLOMBE  |   |                 | CLÔTURÉ  | E                         |
|                                                                                           |               |                           |   |                    |                                                            |            |                    |   |                 |          | Matukanskan               |

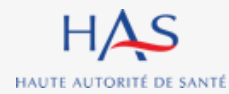

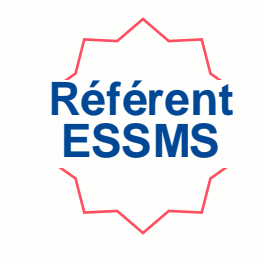

# 14

# AUTO-EVALUATION EN MODE HORS LIGNE (export et import d'une grille)

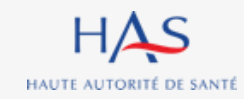

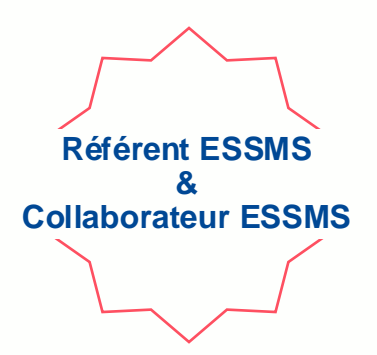

Vous pouvez télécharger les grilles d'auto-évaluation vides et les réimporter une fois complétées dans Synaé.

Cette action doit être répétée par chaque membre de l'équipe en charge de l'autoévaluation et ce pour chacune des grilles qui leur sont assignées.

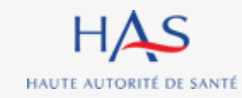

### Auto-évaluation en mode hors ligne Téléchargement des grilles vides

Référent ESSMS & Collaborateur ESSMS

### Cliquez sur « Télécharger la grille vide » pour enregistrer la grille sur votre ordinateur

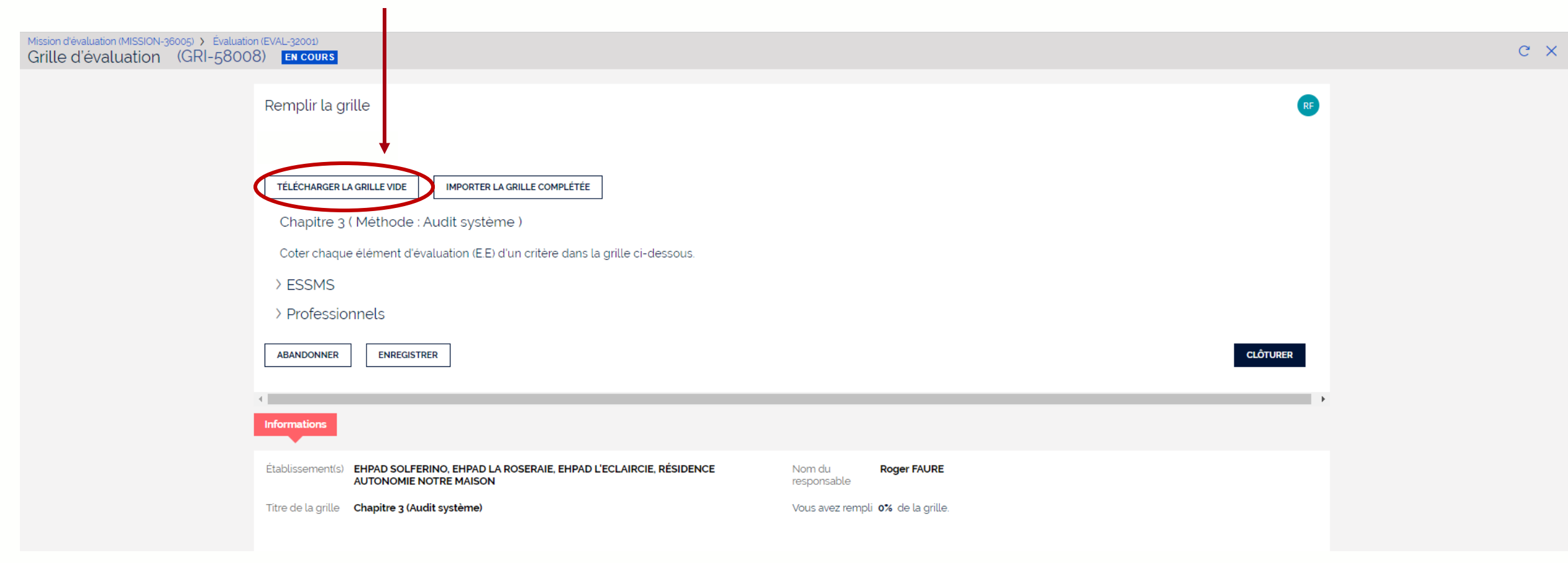

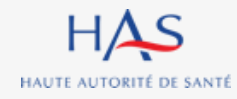

#### Auto-évaluation en mode hors ligne **Référent ESSMS Remplissage de la grille** Collaborateur ESSMS Commentaires 🖄 Parta Fichier Accueil Insertion Mise en page Formules Données Révision Affichage Automate Aide Saisissez les cotations automatique Ĉ <u>4</u>2 Calibri ~ 13 ~ A^ <sup>ab</sup> Renvoyer à la ligne automatiquement Standard dans la colonne dédiée Coller Trier et Rechercher et Analyse de G I S ~ - A E Fusionner et centre <u>19</u> ~ % = = = ←= →= 3 filtrer v sélectionner données Édition Confidentialité Presse-papiers 5 Police Alignement Nombr Analysis (colonne F) $\times \checkmark f_x$ R6 Merci de saisir les cotations dans la colonne dédiée et de renseigner les éléments de réponses en dehors des cellules grises Élements justificatifs Commentaires Thématiqu Objectif Critère Intitulé Cotation (E.I. uniquement) Niveau d'exigence Élements de preuve consultés Chapitr (si cotation "non concerné") (axes forts, axes de progrès L'ESSMS définit sa stratégie en matière de **BIENTRAITANCE ET ÉTHIQUE** Objectif 3.1 Chapitre 3 - L'ESSMS Critère 3.1.1 Standard bientraitance et en partage une définition commune avec l'ensemble des acteurs E.E. L'ESSMS définit sa stratégie en matière de BIENTRAITANCE ET ÉTHIQUE Objectif 3.1 Critère 3.1.1 Saisissez les Chapitre 3 - L'ESSMS bientraitance E E L'ESSMS partage une définition commune de la **BIENTRAITANCE ET ÉTHIQUE** Chapitre 3 - L'ESSMS Objectif 3.1 Critère 3.1.1 bientraitance avec l'ensemble des acteurs (personnes accompagnées, professionnels éléments de E.E. L'ESSMS requestionne régulièrement sa stratégie Chapitre 3 - L'ESSMS BIENTRAITANCE ET ÉTHIQUE Objectif 3.1 Critère 3.1.1 en matière de bientraitance. L'ESSMS définit l'organisation et les modalités de réponse en Chapitre 3 - L'ESSMS BIENTRAITANCE ET ÉTHIQUE Objectif 3.1 Critère 3.1.2 déploiement de sa démarche de bientraitance et met Standard à disposition les outils adaptés. E.E. L'ESSMS définit l'organisation et les modalités de **BIENTRAITANCE ET ÉTHIQUE** Chapitre 3 - L'ESSMS Objectif 3.1 Critère 3.1.2 dehors des déploiement de sa démarche de bientraitance E.E. L'ESSMS associe l'ensemble des acteurs au Chapitre 3 - L'ESSMS BIENTRAITANCE ET ÉTHIOUE Objectif 3.1 Critère 3.1.2 déploiement de cette démarche. E.E. L'ESSMS met à disposition des moyens et des cellules grises **BIENTRAITANCE ET ÉTHIQUE** Objectif 3.1 Critère 3.1.2 Chapitre 3 - L'ESSMS outils permettant son déploiement L'ESSMS organise des actions de sensibilisation à la **BIENTRAITANCE ET ÉTHIQUE** Objectif 3.1 Chapitre 3 - L'ESSMS Critère 3.1.3 Standard bientraitance pour tout nouvel intervenant (partenaire, bénévole....) E.E. L'ESSMS organise des actions de sensibilisation Chapitre 3 - L'ESSMS BIENTRAITANCE ET ÉTHIQUE Objectif 3.1 Critère 3.1.3 à la bientraitance pour tout nouvel intervenant (partenaire, bénévole....) L'ESSMS garantit un cadre de vie respectueux des Chapitre 3 - L'ESSMS DROITS DE LA PERSONNE ACCOMPAGNÉE Objectif 3.2 Critère 3.2.2 Standard droits fondamentaux des personnes accompagnées. E.E. L'ESSMS organise ses espaces de vie pour Objectif 3.2 Chapitre 3 - L'ESSMS DROITS DE LA PERSONNE ACCOMPAGNÉE Critère 3.2.2 apporter un cadre de vie respectueux de l'intimité, de l'intégrité et de la dignité aux personnes E.E. L'ESSMS s'assure de la bonne utilisation de ces Chapitre 3 - L'ESSMS DROITS DE LA PERSONNE ACCOMPAGNÉE Objectif 3.2 Critère 3.2.2 espaces

Les cotations erronées n'apparaitront pas dans Synaé (ex : une cotation "RI" lors d'un entretien avec un professionnel ou la gouvernance).

HAUTE AUTORITÉ DE SANTÉ

### Auto-évaluation en mode hors ligne Import de la grille complétée

Référent ESSMS & Collaborateur ESSMS

#### Cliquez sur « Importer la grille complétée » pour charger votre saisie dans Synaé

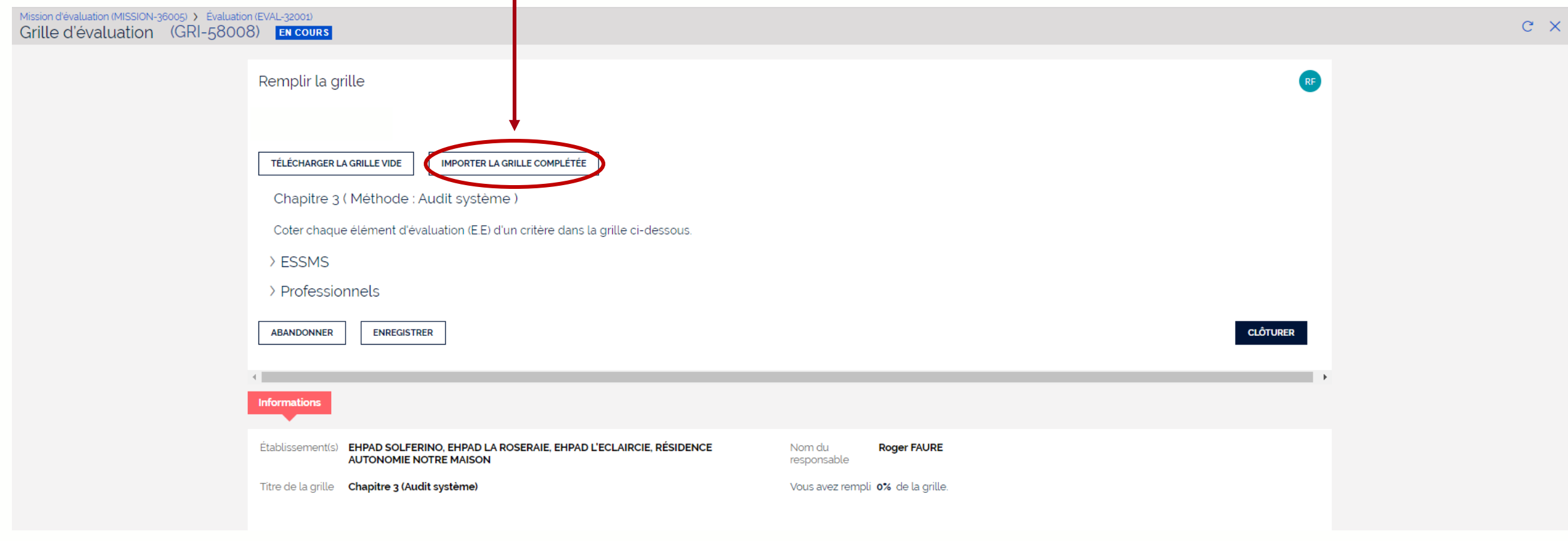

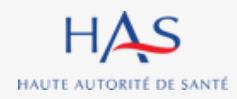

### Auto-évaluation en mode hors ligne Import de la grille complétée

HAUTE AUTORITÉ DE SANTÉ

Référent ESSMS & Collaborateur ESSMS

| Mission d'evaluation (MISSION-36005) > Evaluat<br>Grille d'évaluation (GRI-5800 | on (EVAL-32001)<br>)8) En COURS                                                                             |                                  |      |
|---------------------------------------------------------------------------------|----------------------------------------------------------------------------------------------------|----------------------------------|------|
|                                                                                 | Remplir la grille                                                                                           |                                  |      |
|                                                                                 | FILL GRID ANSWERS                                                                                           |                                  |      |
|                                                                                 | TÉLÉCHARGER LA GRILLE VIDE IMPORTER LA GRILLE COMPLÉTÉE                                                     |                                  |      |
|                                                                                 | Chapitre 3 ( Méthode : Audit système )                                                                      |                                  |      |
|                                                                                 | Coter chaque élément d'évaluation (E.E) d'un critère Importer la grille complétée                           | ×                                |      |
|                                                                                 | > ESSMS                                                                                                    |                                  |      |
| 1. Cliquez sur « Cl<br>un fichier »                                             | noisir<br>Informations                                                                                      | xixs<br>clóturer<br>valider      | ,    |
|                                                                                 | Établissement(s) EHPAD SOLFERINO, EHPAD LA ROSERAIE, EHPAD L'ECLAIRCIE, RÉSIDENCE<br>AUTONOMIE NOTRE MAISON | Nom du Roger FAURE               |      |
|                                                                                 | Titre de la grille Chapitre 3 (Audit système)                                                               | Vous avez rempli 👓 de la grille. |      |
|                                                                                 |                                                                                                    | 2. Cliquez sur « Valide          | er » |

Avant de valider, vérifiez bien que vous avez sélectionné le bon fichier à importer. A défaut aucun élément ne sera importé.
## Auto-évaluation en mode hors ligne Import de la grille complétée

Référent ESSMS & Collaborateur ESSMS

Lorsque vous ouvrez la grille correspondante, vous retrouvez les éléments saisis dans le fichier Excel et pouvez poursuivre directement dans Synaé.

| Mission d'évaluation (MISSION-31003) > External Eva<br>Grille d'évaluation (GRI-59008) | aluation (EVAL-33001)     EN COURS                                                                                                    | c × |
|----------------------------------------------------------------------------------------|----------------------------------------------------------------------------------------------------|-----|
|                                                                                        | Objectif 3.1 : L'ESSMS définit et déploie sa stratégie en matière de bientraitance. >                                                               |     |
|                                                                                        | Critère 3.1.1 : L'ESSMS définit sa stratégie en matière de bientraitance et en partage une définition commune avec l'ensemble des acteurs.          |     |
|                                                                                        | E.E. : L'ESSMS définit sa stratégie en matière de bientraitance.                                                                                    |     |
|                                                                                        | 2 - Plutôt pas satisfaisant                                                                                                    |     |
|                                                                                        | 4 - Tout à fait satisfaisant                                                                                                    |     |
|                                                                                        | ★ - Optimisé                                                                                                    |     |
|                                                                                        | Non concerné                                                                                                    |     |
|                                                                                        | E.E.: L'ESSMS partage une définition commune de la bientraitance avec l'ensemble des acteurs (personnes accompagnées, professionnels, partenaires). |     |
|                                                                                        | 1 - Pas du tout satisfaisant                                                                                                    |     |
|                                                                                        | 2 - Plutôt pas satisfaisant                                                                                                    |     |
|                                                                                        | 3 - Plutôt satisfaisant                                                                                                    |     |
|                                                                                        | 4 - Tout à fait satisfaisant                                                                                                    |     |
|                                                                                        | 🔿 \star - Optimisé                                                                                                    |     |
|                                                                                        | Non concerné                                                                                                    |     |
|                                                                                        | E.E.: L'ESSMS requestionne régulièrement sa stratégie en matière de bientraitance.                                                                  |     |
|                                                                                        | 1 - Pas du tout satisfaisant                                                                                                    |     |
|                                                                                        | 2 - Plutôt pas satisfaisant                                                                                                    |     |
|                                                                                        | 3 - Plutôt satisfaisant                                                                                                    |     |
|                                                                                        | 4 - Tout à fait satisfaisant                                                                                                    |     |
|                                                                                        | 🔿 \star - Optimisé                                                                                                    |     |
|                                                                                        | Non concerné                                                                                                    |     |
|                                                                                        | Éléments de preuve consultés *                                                                                                    |     |
|                                                                                        | Test                                                                                                    |     |
|                                                                                        |                                                                                                    |     |

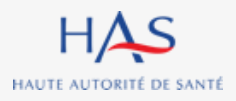